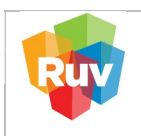

| REGISTRO ÚNICO DE VIVIENDA               | HOJA                             | 1 de 26            |
|------------------------------------------|----------------------------------|--------------------|
| GERENCIA DE DESARROLLO DEL RUV           | PROCESO                          | Registro de Oferta |
| Manual de Registro de Oferta en Conjunto | Fecha de creación del<br>formato | Febrero_2025       |

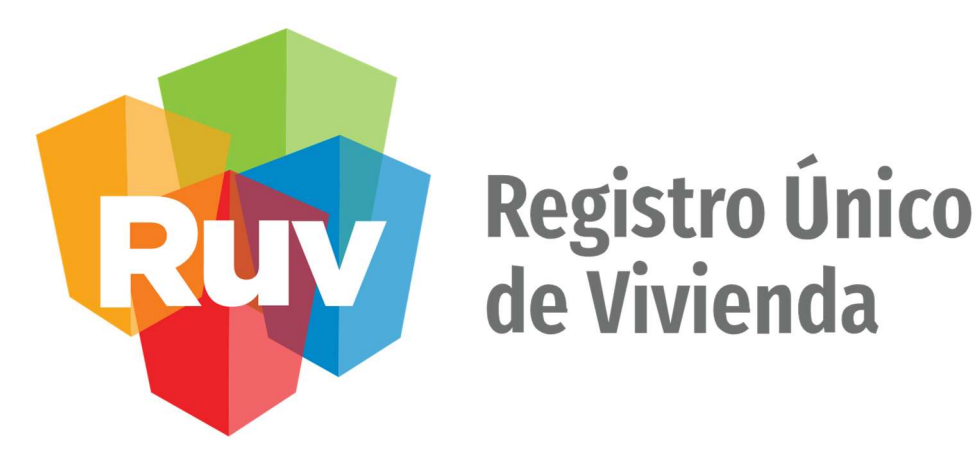

# Manual de Registro de Oferta en Conjunto

## GERENCIA DE OPERACIONES Y SERVICIOS DEL RUV

| CARÁTULA             |                                                                                                    |  |  |  |
|----------------------|----------------------------------------------------------------------------------------------------|--|--|--|
| Nombre del servicio: | Registro de Oferta en Conjunto                                                                                                    |  |  |  |
| Áreas involucradas   | <ul> <li>Gerencia de Operaciones y Servicios</li> <li>Gerencia de Desarrollo</li> <li>Gerencia de Administración y Finanzas</li> </ul> |  |  |  |

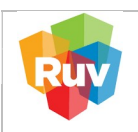

2 de 26

Febrero\_2025

## CONTENIDO

| INTRODUCCIÓN                  | 3  |
|-------------------------------|----|
| RECOMENDACIONES               | 5  |
| ZONAS DE CONSOLIDACIÓN URBANA | 6  |
| NORMATIVIDAD                  | 7  |
| REGISTRO DE OFERTA            | 8  |
| CAPTURA DE PROTOTIPOS         | 16 |
| CARGA DOCUMENTAL              | 21 |
| PAGO DE OFERTA EN CONJUNTO    | 25 |
|                               |    |

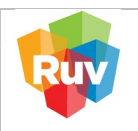

#### INTRODUCCIÓN

El Registro de oferta es el Registro de un grupo de viviendas pertenecientes a un desarrollo habitacional, que puede abarcar todo el conjunto (plan maestro) o sólo una parcialidad."

#### Metas

En el registro que realizan personas físicas o morales en la categoría de desarrollador se cargará la información relacionada a las viviendas que vayan a requerir el registro de una oferta en conjunto y posiblemente un proceso de verificación de obra posterior o validación de oferta por ONAVI

#### Objetivos

Facilitar el Registro de la Oferta de Vivienda proporcionando la continuidad del proceso través de herramientas tecnológicas que se puedan integrar en el registro para la obtención de una CUV para poder ofertar vivienda para un proceso de crédito.

La generación de la CUV permitirá explotar mejor la información y proporcionar un valor agregado con capas de información geográficas, así como el manejo de los espacios geográficos por vivienda y equipamientos, así como garantizar el intercambio de información de calidad entre los diferentes actores del Sector de la Vivienda facilitando la toma de decisiones.

#### Descripción

Para el Registro de Oferta de Vivienda el usuario deberá cumplir con los procesos de Registro de Prototipo, Registro de Proyecto y Registro de Oferta.

Los 5 documentos obligatorios son:

- 1. Plano Lotificación y Sembrado (DWF)
- 2. Plano de delimitación (DWF)
- 3. Planos arquitectónicos (DWF)
- 4. Especificaciones de la vivienda (PDF)
- 5. Licencia de construcción (PDF)

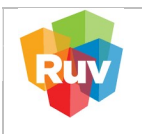

| REGISTRO ÚNICO DE VIVIENDA               | HOJA                             | 4 de 26            |
|------------------------------------------|----------------------------------|--------------------|
| GERENCIA DE DESARROLLO DEL RUV           | PROCESO                          | Registro de Oferta |
| Manual de Registro de Oferta en Conjunto | Fecha de creación del<br>formato | Febrero_2025       |

El sitio de Internet <u>portal.ruv.org.mx</u> será el único Portal para el Registro de Oferta en Conjunto, en el cual se podrán registrar las viviendas para obtener la CUV (Clave Única de Vivienda), así como solicitar la orden verificación de las viviendas y venderlas por medio de un crédito hipotecario.

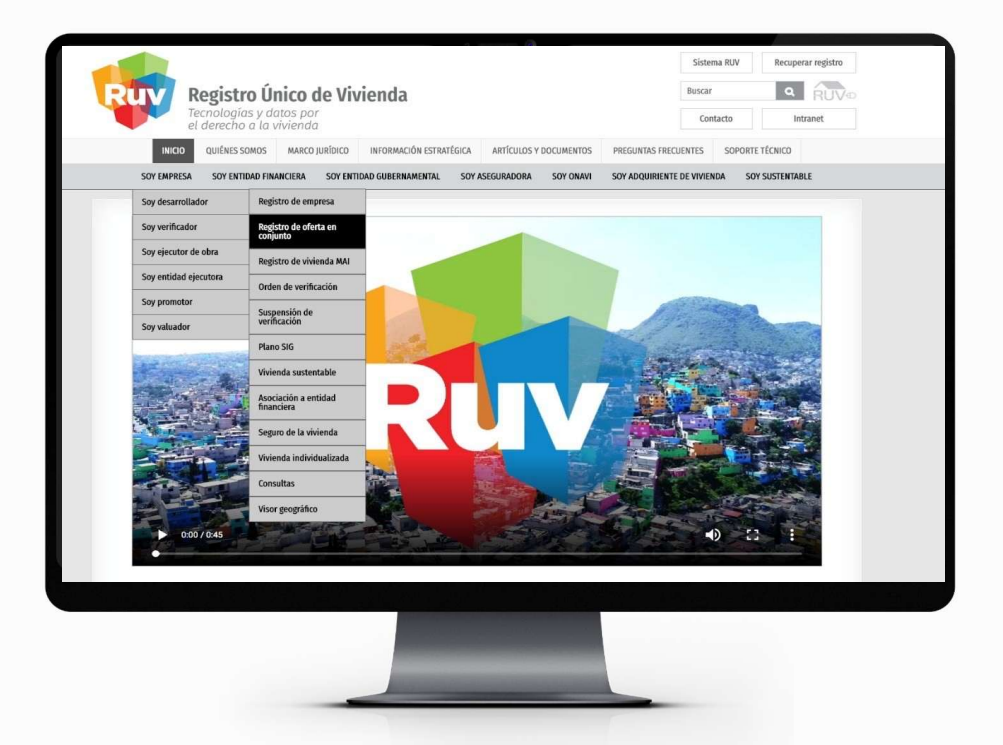

#### **DIAGRAMA DEL PROCESO**

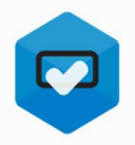

**Usuario selecciona** Onavi

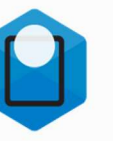

Usuario ubica la oferta en el visor geográfico del RUV

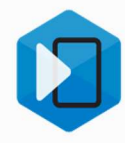

**Usuario registra** datos generales de la oferta

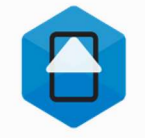

Usuario da de alta prototipo(s) de la(s) vivienda(s) y registra sus direcciones

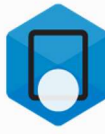

Usuario declara

zonas de riesgo

y captura

datos de DRO

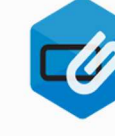

**Usuario adjunta** planos y documentos

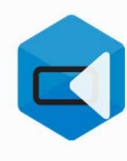

Envío a RUV y generación de CUV

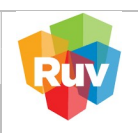

Febrero\_2025

#### RECOMENDACIONES

- Consultar las condiciones de crédito de las ONAVI´s para que las viviendas cumplan con los requerimientos de estas.
- Validar que el predio se encuentre dentro de las Zonas de Consolidación Urbana ZCU.
- Se puede registrar desde 1 vivienda.
- Tener todos los datos y documentos solicitados listos antes de iniciar el registro.
- Registrar la cuenta del RUV en el banco desde el cual se va a realizar el pago de la oferta.
- Guardar pantallas de todo el proceso de registro de oferta o grabar video para posibles aclaraciones.
- Los documentos por cargar deben tener formato PDF, no mayor a 5MB.
- Los planos por cargar deben tener formato DWF, no mayor a 5MB. (Ver manual conversión DWG a DWF).

Ingresar al portal deberá en la sección:

### SOY EMPRESA/Soy desarrollador/ Registro de oferta en conjunto

Dar clic en el botón "REGISTRO DE OFERTA EN CONJUNTO".

|   | Registro Únic                       | 0                                                                                                    | Buscar                                                                  |
|---|-------------------------------------|----------------------------------------------------------------------------------------------------|-------------------------------------------------------------------------|
|   | de vivienda                         |                                                                                                    | Contacto Personal del P                                                 |
|   | INICIO QUIÉNES SOMOS INFORMACIÓ     | N ESTRATÉGICA PUBLICACIONES RECURSOS GEOGRÁFICOS FORMACIÓN Y CAPACITACIÓN                                                                                                    | SOPORTE TÉCNICO REPORTE SINIEST                                         |
|   | SOY EMPRESA SOY                     | INTIDAD FINANCIERA SOY GOBIERNO SOY ASEGURADORA SOY ONAVI SOY SUSTEN                                                                                                    | TABLE SOY PROVEEDOR                                                     |
| 7 | Soy desarrollador                   | Registro de empresa                                                                                                    |                                                                         |
|   | Soy verificador                     | Registro de offerta en                                                                                                    |                                                                         |
|   | Soy ejecutor de obra                | Redistro de vivienda MAI                                                                                                    |                                                                         |
|   | . Soy entidad ejecutora             | Orden de verificación                                                                                                    |                                                                         |
|   | Soy promotor                        |                                                                                                    |                                                                         |
|   | Soy valuador                        | werificación = OFERTA EN CONJUNTO                                                                                                    |                                                                         |
|   | a fair the state of the             | Plano SIG                                                                                                    |                                                                         |
|   | and the second second second second | Vivienda sustentable                                                                                                    |                                                                         |
|   |                                     | Asociación a entidad<br>financiera                                                                                                    |                                                                         |
|   |                                     | Seguro de la vivienda                                                                                                    |                                                                         |
|   | Registro de un grupo de             | ivie Vivienda individualizada a un desarrollo habitacional, que puede ab                                                                                                    | arcar todo el conjunto (plan                                            |
|   |                                     | consultas ro) o sólo una parcialidad.                                                                                                    |                                                                         |
|   |                                     | Recursos geográficos                                                                                                    |                                                                         |
|   |                                     | DIAGRAMA DEL DROCESO                                                                                                    |                                                                         |
|   |                                     |                                                                                                    |                                                                         |
|   |                                     |                                                                                                    |                                                                         |
|   | · · · · · ·                         |                                                                                                    |                                                                         |
|   | Ubuario selecciona<br>Onavi         | suario shica Usuario registra Usuario da de alta Usuario declara U<br>oferta en el datos generales protocipo(s) zonas de riengo<br>e emergidar de la cientra en de la del sindendari la versantera e | teario adjunta Envió a ISV<br>planos y gresación<br>a documentos de COV |
|   |                                     | del BUV registra sus direcciones datos de DBD                                                                                                    |                                                                         |
|   |                                     |                                                                                                    |                                                                         |
|   |                                     |                                                                                                    |                                                                         |
|   |                                     | ACCEDER AL APLICATIVO                                                                                                    |                                                                         |
|   |                                     |                                                                                                    |                                                                         |

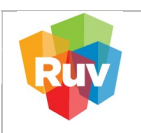

| REGISTRO ÚNICO DE VIVIENDA               | HOJA                             | <b>6</b> de <b>26</b> |
|------------------------------------------|----------------------------------|-----------------------|
| GERENCIA DE DESARROLLO DEL RUV           | PROCESO                          | Registro de Oferta    |
| Manual de Registro de Oferta en Conjunto | Fecha de creación del<br>formato | Febrero_2025          |

## ZONAS DE CONSOLIDACIÓN URBANA

Antes de iniciar el Registro de Oferta, se recomienda validar que el terreno se encuentre dentro de las Zonas de Consolidación Urbana, de lo contrario no será posible realizar la venta de la(s) vivienda(s) por crédito INFONAVIT:

Zonas de consolidación urbana (infonavit.org.mx)

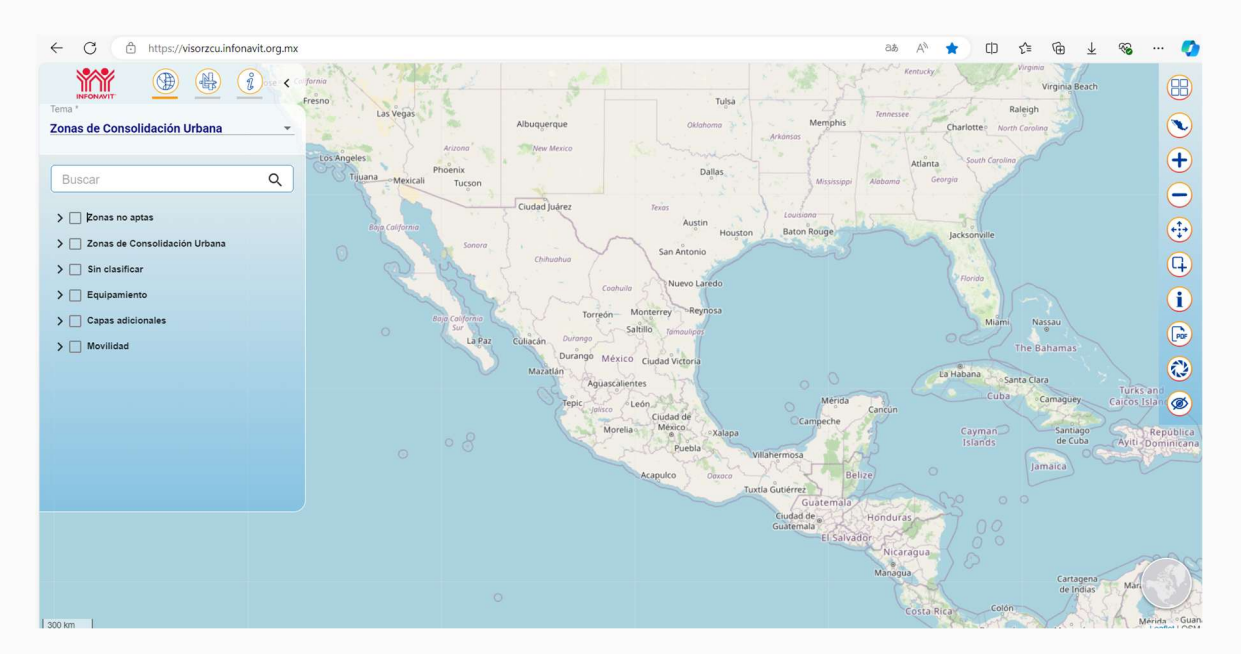

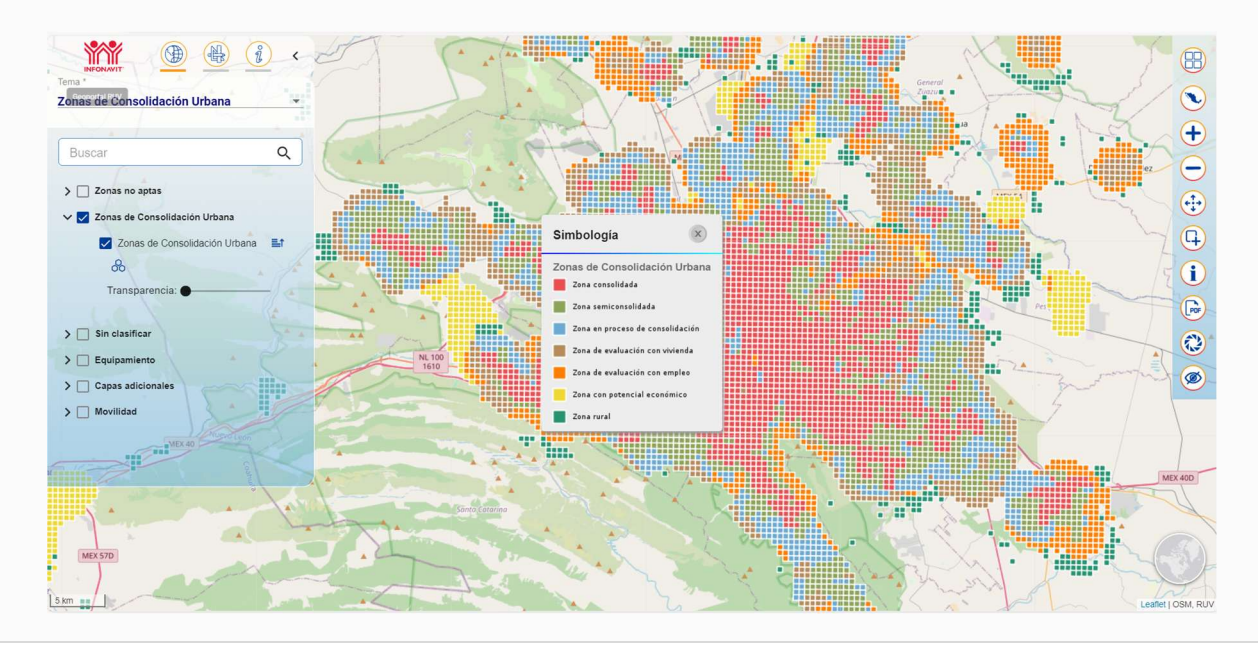

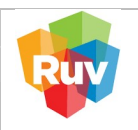

#### NORMATIVIDAD

#### NORMA TÉCNICA INEGI

El Instituto Nacional de Estadística y Geografía INEGI, en su carácter de organismo público con autonomía técnica y de gestión, tiene por objeto, entre otros, regular el Sistema Nacional de Información Estadística y Geográfica, cuya finalidad es suministrar información de calidad, pertinente, veraz y oportuna.

La Norma Técnica es obligatoria y tiene por objeto establecer las especificaciones de los componentes y características de la información que constituye el Domicilio Geográfico, para identificar cualquier inmueble, que deberá integrarse de forma estructurada, estandarizada y consistente en registros administrativos, que permitan la vinculación de estos. Con el propósito de contar con información homogénea de los domicilios geográficos, y para llevar a cabo el manejo adecuado de los datos que lo conforman.

Enlace Portal Infonavit, Créditos:

## Quiero comprar | Infonavit

## ORGANISMO NACIONAL DE NORMALIZACIÓN Y CERTIFICACIÓN DE LA CONSTRUCCIÓN Y EDIFICACIÓN, S.C. (ONNCCE)

Es una Sociedad Civil reconocida a nivel nacional dedicada al desarrollo de las actividades de normalización, certificación e inspección, que tiene como propósito contribuir a la mejora de la calidad de los productos, procesos, sistemas y servicios. En 1994 el **ONNCCE** fue acreditado por la **Secretaría de Economía** como **Organismo Nacional de Normalización**.

En el 2000 fue acreditado por la EMA como **Organismo de Certificación de Sistemas de Calidad**. A finales de 2012, el **ONNCCE** amplió sus servicios al acreditarse como **Unidad de Inspección** ante la EMA, con la aprobación de la **Comisión Nacional para el Uso Eficiente de la Energía (CONUEE)**. En el 2016, el ONNCCE se acreditó como la primera Unidad de Inspección para la NMX-AA-164-SCFI, Edificación Sustentable. En junio de 2018, el **ONNCCE** se convirtió en el primer Administrador de Programa bajo la Norma Mexicana NMX-SAA-14025-IMNC-2008 y la ISO/TS 14027:2017, para desarrollar Reglas de Categoría de Producto (PCR) y publicar Declaraciones Ambientales (EPD) Tipo III, sobre productos de construcción.

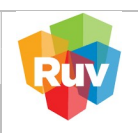

### **REGISTRO DE OFERTA**

Si la oferta es capturada por primera vez, ingresar con su usuario y contraseña:

- En número de oferente teclee su Usuario
- Capture su Contraseña.
- Puede registrar a partir de una vivienda.

Si se tiene un registro previo iniciado, capturar el número de referencia u oferta para ingresar a ella directamente. Dar clic en el botón "Ingresar".

| Registro de Oferta de Vivienda                                                                                                    | a                                                                                                    |  |
|----------------------------------------------------------------------------------------------------|----------------------------------------------------------------------------------------------------|--|
| Número de Oferente :                                                                                                    |                                                                                                    |  |
| Ingrese su contraseña :<br>(misma que ingreso al final de su registro)                                                                                                    |                                                                                                    |  |
| Numero de Referencia:<br>(Si es que ya ingreso alguna oferta)                                                                                                    |                                                                                                    |  |
| (Si es que ya ingreso alguna oferta)                                                                                                    |                                                                                                    |  |
| Etapa:<br>(S) es que ya ingreso alguna oferta)                                                                                                    |                                                                                                    |  |
| Iniciar la captura de una Oferta de vivienda     Terminar la captura de una Oferta de vivienda                                                                                                    | Ingresar                                                                                               |  |
| Cancelar vivienda CUV :                                                                                                    |                                                                                                    |  |
| Ver relación de ofertas de vivienda pendientes o rechazadas.                                                                                                    | Ofertas de Vivienda                                                                                    |  |
| AVISOS IMPORTANTES:                                                                                                    |                                                                                                    |  |
| <ul> <li>Favor de asegurarse que ingrese al sistema por http. validando que la<br/>siguiente: http://www.ruv.org.mx/Oferta/tviendalNEGI/ Si el inconvenient<br/>configuración Sección: "Privacidad y seguridad", permitir al dominio del<br/>no seguro.</li> </ul> | a dirección del aplicativo sea la<br>e continúa, en el navegador, en<br>RUV: ruv.org.mx como contenido |  |
|                                                                                                    |                                                                                                    |  |

El sistema muestra la pantalla en la que el oferente Acepta o Rechaza el uso de la información ingresada en la Cédula Electrónica por las ONAVI´s.

| C A Navegure myorg myOrthaWendalNEG/Ga/OrthaWenda/Index.co                                                              | on q 🕁 🏩         |
|----------------------------------------------------------------------------------------------------|------------------|
| 🗞 RD Web Acenss 9, Sistema de Gestión. 🔿 Obtenga sy CFDL 📀 Olerta de Vivienda - 🔰 Adobe Acenbar 😒 Ordelio Para Ti - ini | Todos los fav    |
| Registro Único de Vivienda                                                                                              | <del>n</del> ? × |
| ACEPTACIÓN DE INFORMACIÓN<br>La INFORMACIÓN QUE SE INGRESE EN ESTA SOLICITUD DE REDISTRO SERA USADA DENTRO DEL          |                  |
|                                                                                                    |                  |
| Ender                                                                                                    |                  |
|                                                                                                    |                  |
|                                                                                                    |                  |
|                                                                                                    |                  |
|                                                                                                    |                  |
|                                                                                                    |                  |
|                                                                                                    |                  |
|                                                                                                    |                  |
|                                                                                                    |                  |
|                                                                                                    | a                |

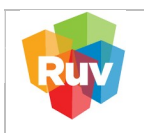

| REGISTRO ÚNICO DE VIVIENDA               | HOJA                             | 9 de 26            |
|------------------------------------------|----------------------------------|--------------------|
| GERENCIA DE DESARROLLO DEL RUV           | PROCESO                          | Registro de Oferta |
| Manual de Registro de Oferta en Conjunto | Fecha de creación del<br>formato | Febrero_2025       |

El oferente selecciona las ONAVIS con las cuales trabajara para individualizar sus viviendas. A partir de este momento puede identificar su oferta por el número de referencia.

| 👻 🐵 Registro-de-Oferta_sembrado 🛛 X 🛛 🕲 Registro-de-OFerta-en-Conjunt X 🗣 OFERTA DE VIVIENDA | 🗙 😴 Registro de oferta en conjunto 🛛 🗙 📋 🕂                                                                                                    | - 0 ×                |
|----------------------------------------------------------------------------------------------|----------------------------------------------------------------------------------------------------|----------------------|
| ← → C ▲ No seguro ruv.org.mx/OfertaViviendalNEGI/jsp/OfertaVivienda/index.jsp                |                                                                                                    | 📾 🤉 🏚 🗄 🗄            |
| 🔇 RD Web Access 🤰 Sistema de Gestión 🔇 Obtenga su CFDI. 🔇 Oferta de Vivienda 🙏 Adobe Acrobat | 😮 Crédito Para Ti - Ini                                                                                                    | 🗀 Todos los favorito |
| Registro Único de Vivienda                                                                   | Usuano:<br>Fecha y Hora: 15-10-2024 3:57:45 p.m. hrs.                                                                                                    | ÷?×                  |
| Dferta de Vivienda                                                                           | Condiciones de registro par ONAVI                                                                                                    |                      |
| Registro ONAVI                                                                               | Linea II     STIMADO USUARIO.esepure que la opción que seleccione para registrar la Oferta sea la correcta.  LINEA II. Se refere a conútinto de vinienda nueva. |                      |
| Georreferencias                                                                              | Venta V                                                                                                    |                      |
| Pagina Principal SOFOLES                                                                     |                                                                                                    |                      |
| Zona Riesgo BANCOS                                                                           |                                                                                                    |                      |
| Carga Documentos                                                                             | Continuar                                                                                                    |                      |
| Enviar Oferta                                                                                |                                                                                                    |                      |
| Selección de proceso para<br>Validación de Ofena y cura                                      |                                                                                                    |                      |
| Revision Documental                                                                          |                                                                                                    |                      |
| Selected de Orden  Nomero de Referencia  Al rear los anosas en el  Anado de a Verta  Verta   |                                                                                                    |                      |
|                                                                                              |                                                                                                    |                      |
|                                                                                              |                                                                                                    |                      |
|                                                                                              |                                                                                                    |                      |
|                                                                                              |                                                                                                    |                      |
|                                                                                              |                                                                                                    |                      |
|                                                                                              |                                                                                                    |                      |
|                                                                                              |                                                                                                    |                      |
|                                                                                              |                                                                                                    |                      |
| 🛚 〇 🤚 💁 🖪 🖪 🐲 🥥 🖬 💽 🔗 🗛                                                                      |                                                                                                    | 03:57 p              |

**IMPORTANTE**: es responsabilidad del oferente conocer las condiciones crediticias y de individualización que solicite cada una de las ONAVIS (INFONAVIT, FOVISSSTE, SHF, BANCO, etc.)

| S Registro-de-Ofer                                    | ta_sembrado X 6 Registro-de-OFerta-en-Conjuni X 😪 OFERTA DE VIVIENDA      | 🧳 🧔 Registro de oferta en conjunto 🛛 🗙 🗍 🕂                                                               |                                          | – ø ×                   |
|-------------------------------------------------------|---------------------------------------------------------------------------|----------------------------------------------------------------------------------------------------|------------------------------------------|-------------------------|
| ← → C ▲N                                              | seguro nv.org.mx/OfertaViviendaINEGI/jsp/OfertaVivienda/index.jsp         |                                                                                                    |                                          | ∞ q ☆ <b>≗</b> :        |
| 🚱 RD Web Access 🙎 S                                   | istema de Gestión 📀 Obtenga su CFDI. 📀 Oferta de Vivienda 🏃 Adobe Acrobat | www.ruv.org.mx dice                                                                                      |                                          | Todos los favoritos     |
| Registro Úr                                           | ico de Vivienda                                                           | Se recomienda verificar las condiciones especificas para<br>→ ONAVI, BANCO o SOFOL                       | Aceptar                                  | ↑ ? X                   |
| Oferta de Vivienda<br>Registro ONAVI                  |                                                                           | Linea II 🗸                                                                                               |                                          |                         |
| × Tipo Oferta                                         | INFONAVIT                                                                 | MADO USUARIO. Asegure que la opción que seleccione pa<br>A II. Se refiere a conjuntos de vivienda nueva. | ara registrar la Oferta sea la correcta. |                         |
| × Georreferencias                                     | SHF                                                                       | Venta ~                                                                                                  |                                          |                         |
| × Pagina Principal                                    | SOFOLES                                                                   |                                                                                                    |                                          |                         |
| × Zona Riesgo                                         | BANCOS                                                                    |                                                                                                    |                                          |                         |
| × Carga Documentos                                    |                                                                           | Continuar                                                                                                | ]                                        |                         |
| × Enviar Oferta                                       |                                                                           |                                                                                                    |                                          | )                       |
| × Selección de proceso para                           |                                                                           |                                                                                                    |                                          |                         |
| Validación de Creita y curis      Revisión Documental |                                                                           |                                                                                                    |                                          |                         |
| X Solicitud de Ordeo                                  |                                                                           |                                                                                                    |                                          |                         |
| Número de Referencia                                  |                                                                           |                                                                                                    |                                          |                         |
| (Favor de anotar este                                 |                                                                           |                                                                                                    |                                          |                         |
| numero ya que sera<br>necesario si desea              |                                                                           |                                                                                                    |                                          |                         |
| continuar mas tarde en el<br>llenado de la oferta     |                                                                           |                                                                                                    |                                          |                         |
| vivienda)                                             |                                                                           |                                                                                                    |                                          |                         |
|                                                       |                                                                           |                                                                                                    |                                          |                         |
|                                                       |                                                                           |                                                                                                    |                                          |                         |
|                                                       |                                                                           |                                                                                                    |                                          |                         |
|                                                       |                                                                           |                                                                                                    |                                          |                         |
|                                                       |                                                                           |                                                                                                    |                                          |                         |
|                                                       |                                                                           |                                                                                                    |                                          |                         |
|                                                       |                                                                           |                                                                                                    |                                          |                         |
|                                                       |                                                                           |                                                                                                    |                                          |                         |
|                                                       |                                                                           |                                                                                                    |                                          |                         |
| 🖷 🔎 🔕                                                 | 🧟 🖻 🖪 🗛 🐲 🤦 😰 🙆 🔼                                                         |                                                                                                    |                                          | 0≥58 p.m.<br>15/10/2024 |
|                                                       |                                                                           |                                                                                                    |                                          |                         |

Las condiciones de cada ONAVI son básicas para cargar la información correspondiente en RUV, para cumplir con los programas de vivienda correspondientes, las puede consultar en su respectivo sitio de internet.

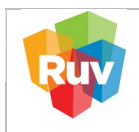

| REGISTRO ÚNICO DE VIVIENDA               | IVIENDA         HOJA         10 de 2 |                    |
|------------------------------------------|--------------------------------------|--------------------|
| GERENCIA DE DESARROLLO DEL RUV           | PROCESO                              | Registro de Oferta |
| Manual de Registro de Oferta en Conjunto | Fecha de creación del<br>formato     | Febrero_2025       |

Seleccionar si las viviendas ofertadas son "Nuevas" o "Usadas":

|                                                                                                    | lex.jpp<br>Ĵr Adobe Acrobat So Crédito Para Ti-Ini     | © ෙ ද ☆ 🚨<br>⊡ Todos kos favori |
|----------------------------------------------------------------------------------------------------|--------------------------------------------------------|---------------------------------|
| Registro Único de Vivienda                                                                                                    | Usuario:<br>Fecha y Herz: 15-10-2024 3.59.46 p.m. hts. | ń ? X                           |
| de Vivienda                                                                                                    | Seleccione el tipo oferta de vivienda                  |                                 |
| stro ONAVI Usada Usada                                                                                                    |                                                        |                                 |
| xo Oferta                                                                                                    | Continuar                                              |                                 |
| referencias                                                                                                    |                                                        |                                 |
| na Principal                                                                                                    |                                                        |                                 |
| na Riesgo                                                                                                    |                                                        |                                 |
| a Documentos                                                                                                    |                                                        |                                 |
| in de proceso para                                                                                                    |                                                        |                                 |
| ión de Oferta y cuvis3                                                                                                    |                                                        |                                 |
| listen de Orden                                                                                                    |                                                        |                                 |
| ven de References<br>de andare exte<br>de andare exte<br>no si desea<br>de la detra de la detra de la detra de la detra de la detra de<br>de la detra de la detra de la detra de la detra de la detra de la detra de la detra de la detra de la detra de<br>de la detra de la detra de la detra de la detra de la detra de la detra de la detra de la detra de la detra de<br>de la detra de la detra de la detra de la detra de la detra de la detra de la detra de la detra de la detra de la detra de la detra de la detra de la detra de la detra de la detra de la detra de la detra de la detra de la detra de la detra de la detra detra de la detra detra de la detra detra det |                                                        |                                 |
|                                                                                                    |                                                        |                                 |
|                                                                                                    |                                                        |                                 |
|                                                                                                    |                                                        |                                 |
|                                                                                                    |                                                        |                                 |
|                                                                                                    |                                                        |                                 |
|                                                                                                    |                                                        |                                 |
|                                                                                                    |                                                        |                                 |
|                                                                                                    |                                                        |                                 |

Al capturar el Código Postal se desplegará un menú en los campos de: estado, municipio, localidad, asentamiento y tipos de vialidad, con catálogos oficiales que el sistema mostrará de forma automática.

Por ejemplo, en esta pantalla el código postal es del estado de Nuevo León, en automático se llena el campo de Entidad Federativa, Municipio/Delegación y Localidad.

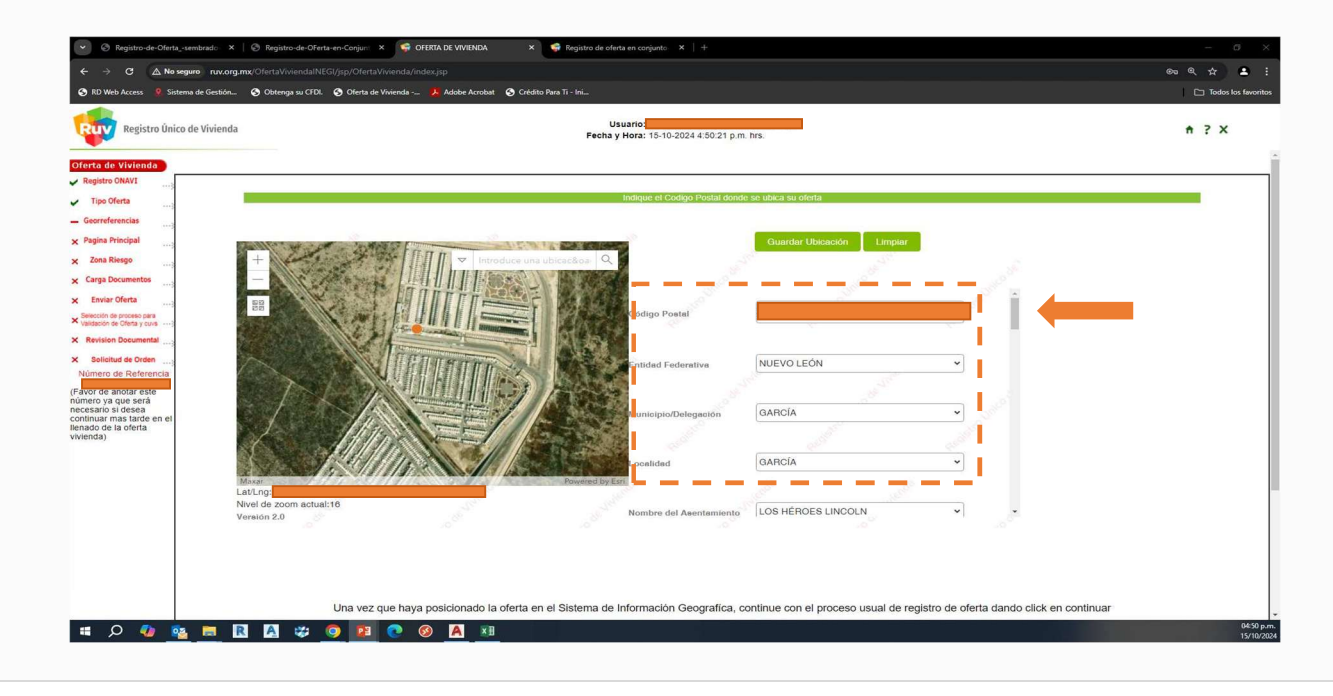

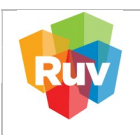

| REGISTRO ÚNICO DE VIVIENDA               | HOJA                             | <b>11</b> de <b>26</b> |
|------------------------------------------|----------------------------------|------------------------|
| GERENCIA DE DESARROLLO DEL RUV           | PROCESO                          | Registro de Oferta     |
| Manual de Registro de Oferta en Conjunto | Fecha de creación del<br>formato | Febrero_2025           |

Si el Código Postal no es correcto el sistema marcará error.

El sistema detecta el nombre y tipo de Asentamiento. Si no aparece la opción deseada, el sistema le dará la opción de registrar nuevo nombre, seleccionando en el menú la opción que dice "OTRO".

| → C ▲ No seguro ruv.or RD Web Access Sistema de Gestión.                                                                                                    | ume(OfertaWvienda/INEG/)pp/OfertaVvienda/Index.jpp                                                                                                    | ©n Q ☆ 🚨 |
|----------------------------------------------------------------------------------------------------|----------------------------------------------------------------------------------------------------|----------|
| Registro Único de Viviend                                                                                                    | Usarrio:<br>Fecha y Kora:                                                                                                    | ↑?×      |
| Into do Violanda<br>Napolito Collega<br>Geordenacias<br>Caral Beage<br>Caral Beage<br>Caral Decementa<br>Caral Decementa<br>Caral D | August 20000 Acada danda ta ta da ta da da da da da da da da da da da da da                                                                                  |          |
|                                                                                                    | Una vez que haya posicionado la oferta en el Sistema de Información Geografica, continue con el proceso usual de registro de oferta dando click en continuar |          |

Para el registro de vialidades, también se despliega un menú en cada campo con el nombre de todas las vialidades registradas de la zona, si no aparece la opción deseada, seleccionar la opción de "OTRO" para capturar la nueva vialidad.

| Registro Único de Vivie                      | nda                                                                                                    | Usuario:<br>Fecha y Hora: 15-10-2024 4:50:46                                                                    | 5 p.m. brs.               | ↑ ? X |
|----------------------------------------------|----------------------------------------------------------------------------------------------------|----------------------------------------------------------------------------------------------------|---------------------------|-------|
| ferta de Vivienda                            |                                                                                                    |                                                                                                    |                           |       |
| Registro ONAVI                               |                                                                                                    | Indique el Codigo Postal o                                                                                      | donde se ubica su oferta  |       |
| Georreferencias                              |                                                                                                    |                                                                                                    |                           |       |
| Pagina Principal                             | Changel and the state of the state of the st |                                                                                                    | Guardar Ubicación Limpiar |       |
| Zona Riesgo                                  | +                                                                                                    | ntroduce una ubicac&oa-                                                                                         |                           |       |
| Carga Documentos                             |                                                                                                    |                                                                                                    |                           | -     |
| Enviar Oferta;<br>Selección de proceso para  |                                                                                                    | Suberniaitzana                                                                                                  | 100 miles                 |       |
| Revision Documental                          |                                                                                                    | Manzana                                                                                                    | <u> </u>                  |       |
| Solicitud de Orden                           | TELISTER                                                                                                    |                                                                                                    |                           |       |
| lúmero de Referencia                         |                                                                                                    | Lote                                                                                                    | 52                        |       |
| mero ya que será<br>cesario si desea         |                                                                                                    |                                                                                                    | 2 <sup>07</sup>           |       |
| ntinuar mas tarde en el<br>nado de la oferta |                                                                                                    | Número exterior                                                                                                 | 104                       |       |
| enua)                                        |                                                                                                    |                                                                                                    | 104                       |       |
|                                              |                                                                                                    |                                                                                                    | Numérico Alfabético       |       |
|                                              | Lat/Lr<br>Nivel de zoom actual:18                                                                                                    | in the second second second second second second second second second second second second second second second |                           |       |
|                                              | Versión 2.0                                                                                                    | ¿Cuenta con número e                                                                                            | axterior _                | •     |
|                                              |                                                                                                    |                                                                                                    |                           |       |
|                                              |                                                                                                    |                                                                                                    |                           |       |

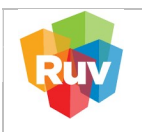

| REGISTRO ÚNICO DE VIVIENDA               | HOJA                             | <b>12</b> de <b>26</b> |
|------------------------------------------|----------------------------------|------------------------|
| GERENCIA DE DESARROLLO DEL RUV           | PROCESO                          | Registro de Oferta     |
| Manual de Registro de Oferta en Conjunto | Fecha de creación del<br>formato | Febrero_2025           |

El sistema en automático indicará si es una Zona Rural o Urbana. Si su oferta se encuentra fuera de las Zonas de Consolidación Urbana, no podrá escriturar sus viviendas por medio de un crédito Infonavit.

Es obligatorio indicar las entre calles y la vialidad posterior.

| ← → C ▲ No seguro ruv.org.mx/OfertaViviendalNE ③ RD Web Access  ③ RD Web Access  ④ Sistema de Gestión  ④ Obtenga su CFDL                                                                                                    | 🚱 Offerta de Vivienda 📶 🤌 Adobe Acrobat 🔇 Crédita Para Ti - Ini                                                                                                    | මෙ ඥ ☆ ≗ :<br>⊡ Todos los favoritos |
|----------------------------------------------------------------------------------------------------|----------------------------------------------------------------------------------------------------|-------------------------------------|
| Registro Único de Vivienda                                                                                                    | Usuario:<br>Fecha y Hora: 15-10-2024 4:50:56 p.m. hrs.                                                                                                    | ↑ ? X                               |
| Repts Okvised3 Repts Okvised3 Repts Okvised3 Pages Principal Carga Decuments Carga Decuments Revised Decument are Statisticated on en tabilitititititi decuments Revised Decuments Revised Decum | Image: Produce una subcador       Image: Image: Image |                                     |
| Nivel de zoom actual<br>Versión 2.0                                                                                                    | Tipo de vialidad de la primera AVENIDA v<br>entrevialidad                                                                                                    |                                     |
|                                                                                                    | Una vez que hava posicionado la oferta en el Sistema de Información Geografica, continue con el proceso usual de registro de oferta da                                                                                                    | ndo click en continuar              |

Si no aparece registrada alguna vialidad, seleccionar "Otro" y capturar los datos como Nueva vialidad.

| Circra de Viulendo<br>Registro Circra<br>Ceorreferencias<br>Caso Senso<br>Zana Biospon<br>Circra de Viulendo<br>Ceorreferencias<br>Caso Senso<br>Circra de Viulendo<br>Circra de Viulend | Indiquit el Codigo Probla donde se talica su ofenta<br>Guardar Ubecadón Lunpar |  |
|----------------------------------------------------------------------------------------------------|--------------------------------------------------------------------------------|--|
| Registro ONNI                                                                                                    | Indique el Codigo Protal duode se utaca su oferta Guardar Utocación Lumpar     |  |
| Tipo Oferta<br>Geereferencias<br>Zana Respo<br>Tena Documento                                                                                                    | Indepie et Codigo Postal donde se ubica su ofesta Guardar Ubicación Limpar     |  |
| Georefreencias<br>Pagina Principal<br>Zona Riego                                                                                                    | Guardar Uksasdon Limpur                                                        |  |
| Pagina Principal                                                                                                    | Guardar Ubicación Limpiar                                                      |  |
| Zona Riesgo                                                                                                    | FUR -                                                                          |  |
| arga Documentos                                                                                                    | T TEEL II. V Introduce una ubiceceoa V III                                     |  |
|                                                                                                    |                                                                                |  |
| Enviar Oferta                                                                                                    |                                                                                |  |
| ection de proceso para<br>tación de Oferia y curs                                                                                                    |                                                                                |  |
| vision Documental                                                                                                    |                                                                                |  |
| Solicitud de Orden                                                                                                    | Tipo de vialidad de la egunda entrevielidad                                    |  |
| mero de Referencia                                                                                                    |                                                                                |  |
| or de anotar este<br>ero ya que será                                                                                                    |                                                                                |  |
| sario si desea<br>nuar mas tarde en el<br>do de la oferta                                                                                                    |                                                                                |  |
| ida)                                                                                                    |                                                                                |  |
|                                                                                                    | Nueva Vielidad Posterior RIO ATBABA                                            |  |
| Maxar                                                                                                    | Powered by Lst                                                                 |  |
| Lat/Lng:3<br>Nivel de zoom actual:16                                                                                                    | Tipo de vialidad de la vialidad                                                |  |
|                                                                                                    | CALLE                                                                          |  |
| Nivel de zoom actual:16                                                                                                    | Tipo de vialidad de la vialidad CALLE                                          |  |

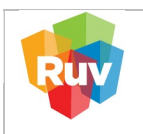

| REGISTRO ÚNICO DE VIVIENDA               | HOJA                             | <b>13</b> de <b>26</b> |
|------------------------------------------|----------------------------------|------------------------|
| GERENCIA DE DESARROLLO DEL RUV           | PROCESO                          | Registro de Oferta     |
| Manual de Registro de Oferta en Conjunto | Fecha de creación del<br>formato | Febrero_2025           |

Al finalizar el llenado de campos deberá primero "Guardar Ubicación" con el botón superior para validar los datos y posteriormente se deberá oprimir el botón "Continuar" para continuar el registro.

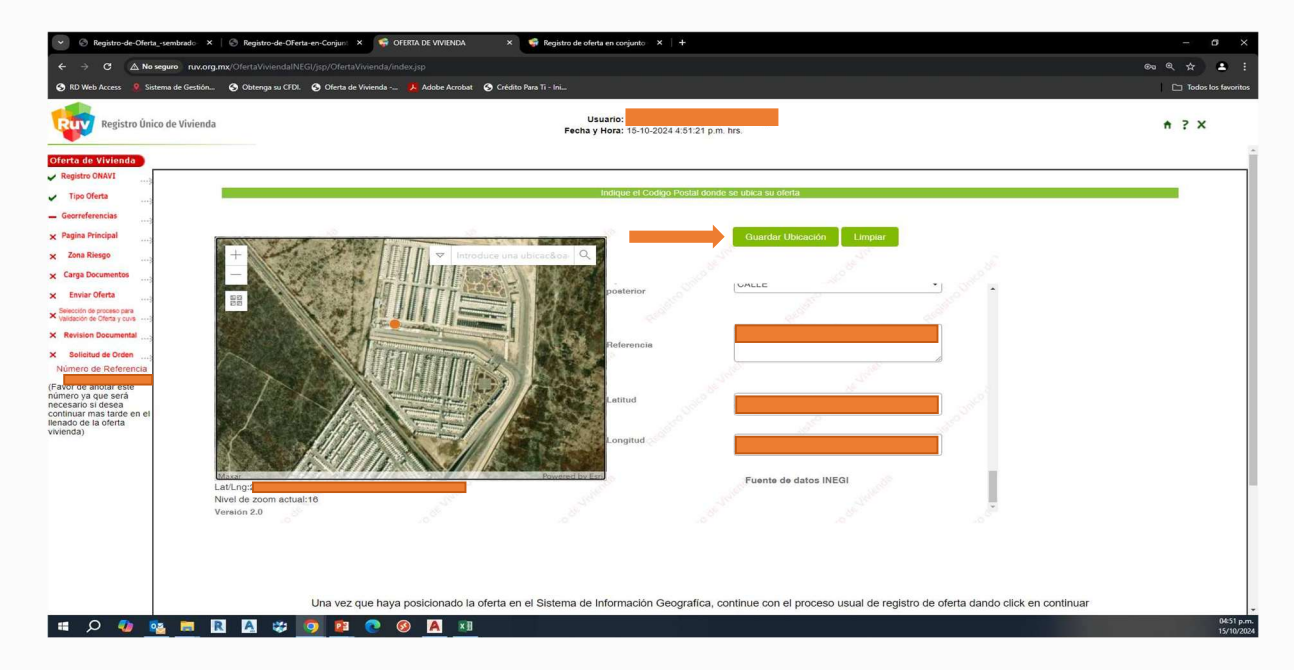

El sistema confirmará que la información se guardó correctamente.

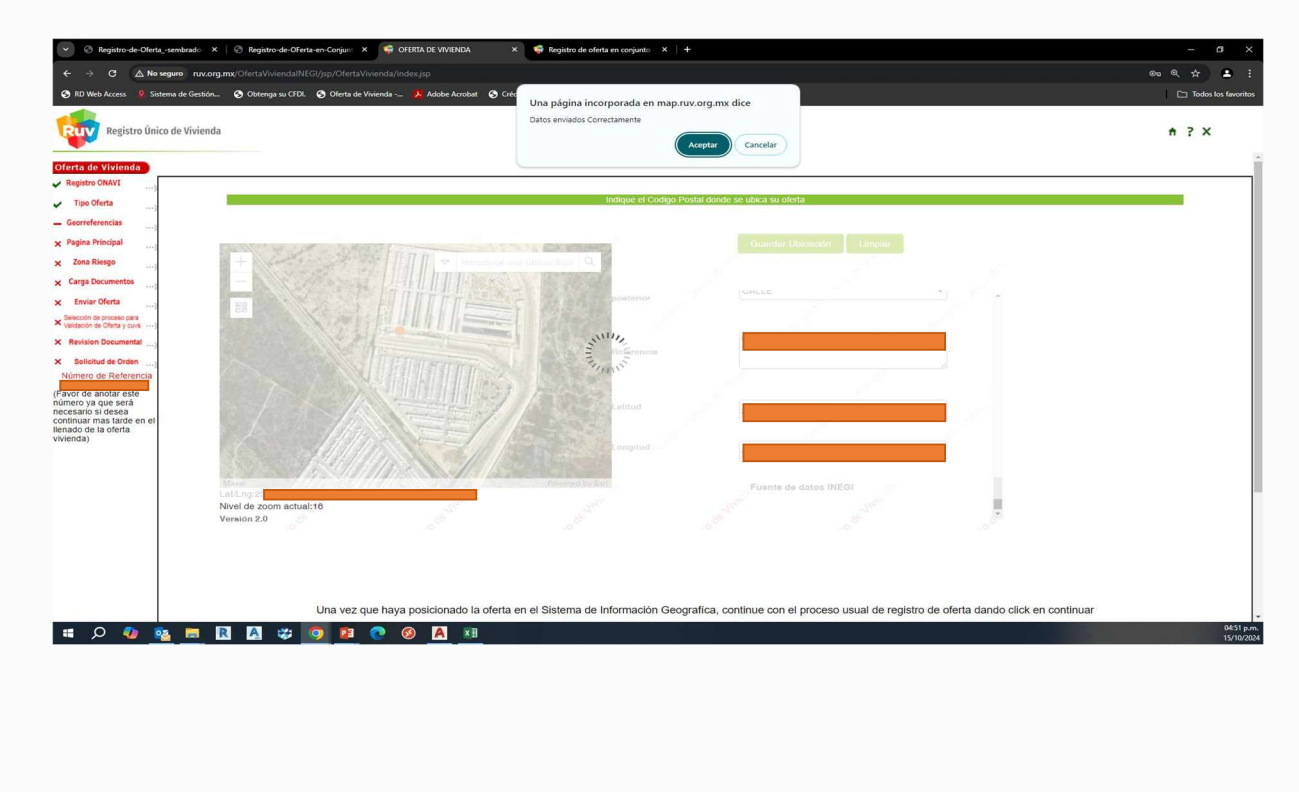

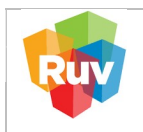

| REGISTRO ÚNICO DE VIVIENDA               | HOJA                             | 14 de 26           |
|------------------------------------------|----------------------------------|--------------------|
| GERENCIA DE DESARROLLO DEL RUV           | PROCESO                          | Registro de Oferta |
| Manual de Registro de Oferta en Conjunto | Fecha de creación del<br>formato | Febrero_2025       |

El sistema va a dar las coordenadas de manera automática, no es necesario que se capturen.

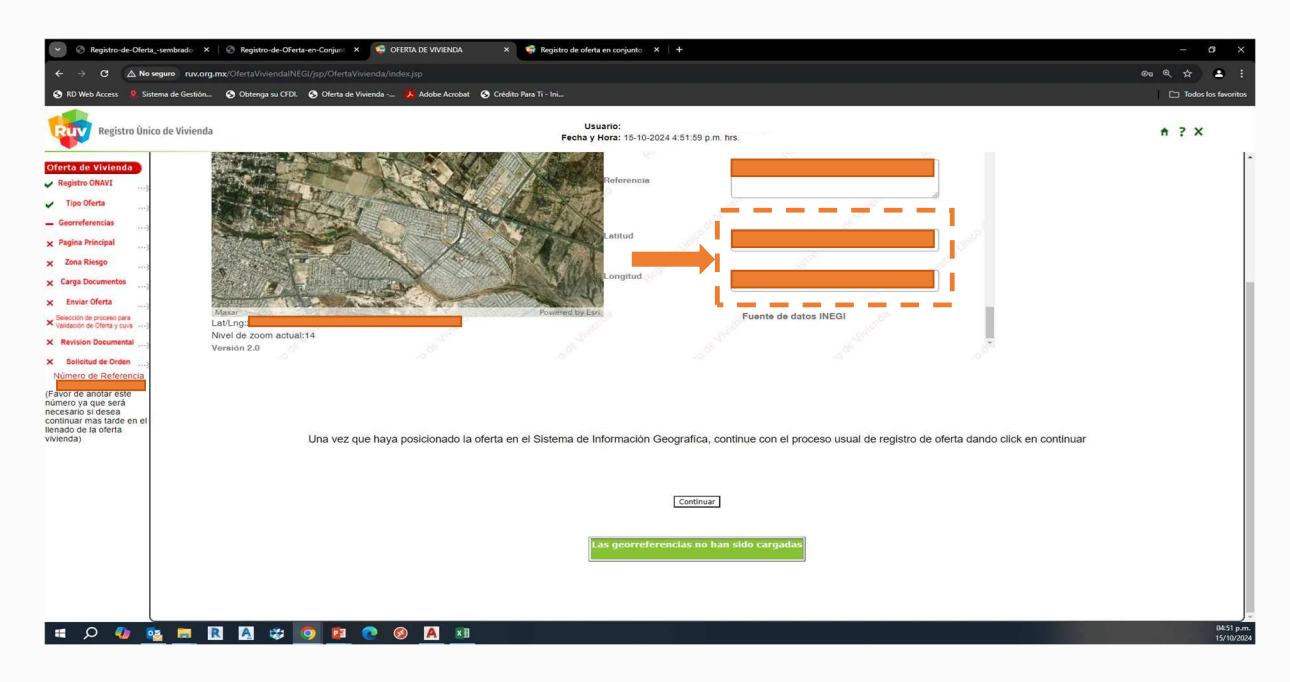

Capturar los datos correspondientes de la escritura del predio en el que se ubica la oferta.

|                                                 |                                   | exisp                                     |                                      |                                     |                              |                            |                                         |
|-------------------------------------------------|-----------------------------------|-------------------------------------------|--------------------------------------|-------------------------------------|------------------------------|----------------------------|-----------------------------------------|
| Access 🤱 Sistema de Gestión 😒 Obte              | iga su CFDI. 🧿 Oferta de Vivienda | 😕 Adobe Acrobat 🛛 🗞 Crédito Para Ti - Ini |                                      |                                     |                              |                            | 🗅 Todos los fa                          |
| Registro Único de Vivienda                      |                                   | F                                         | Usuario:<br>Secha y Hora: 15-10-2024 | 5:01:45 p.m. hrs.                   |                              |                            | ń ? X                                   |
| colonia                                         |                                   |                                           |                                      |                                     |                              |                            |                                         |
| NAVI Ubi                                        | ación                             | Datos Oferente/Constructor                | No.                                  | Terreno                             | Vivienda                     | N N                        | Sembrado                                |
|                                                 |                                   | Couer de llener les                       | datas u pasar a la siguia            | sto postaña o prociono el betén con | linuar al final da la forma  |                            |                                         |
| Le recordamos                                   | que en todas las páginas deberá p | resionar el botón 'Continuar' que se e    | ncuentra al final de la ho           | oja para que se almacene su infor   | mación, así mismo, deberá li | enar todos los datos de ur | na página antes de poder continuar a la |
| encias                                          |                                   |                                           |                                      | siguiente.                          |                              |                            |                                         |
| Fecha de captura                                | de la Oferta de Vivienda:         | 15-10-2024                                | -                                    |                                     |                              |                            |                                         |
| * Código Postal:                                |                                   |                                           |                                      | * Teléfono de Ventas :              | 01                           |                            |                                         |
| Entidad Federativ                               | a:                                |                                           |                                      | Correo Electrónico de Ventas :      |                              |                            |                                         |
| Cumentos                                        | egacion:                          |                                           | Managana 161                         | La Número Exteriori 104             |                              |                            | URb                                     |
| ferta                                           | nte:                              |                                           | Inalizalia. IOI                      | I Numero Exterior. 104              |                              |                            |                                         |
| Proceso para * Colonia :                        | inc.                              |                                           |                                      |                                     |                              |                            |                                         |
| creasy cover                                    |                                   |                                           |                                      |                                     |                              |                            |                                         |
| * Los campos color azi<br>* Campos Obligatorios | i no pueden ser modificados.      |                                           |                                      |                                     |                              |                            |                                         |
| d de Orden                                      |                                   |                                           | Regresa                              | Continuar                           |                              |                            |                                         |
| e Referencia                                    |                                   |                                           |                                      |                                     |                              |                            |                                         |
| notar este                                      |                                   |                                           |                                      |                                     |                              |                            |                                         |
| desea                                           |                                   |                                           |                                      |                                     |                              |                            |                                         |
| as tarde en el                                  |                                   |                                           |                                      |                                     |                              |                            |                                         |
|                                                 |                                   |                                           |                                      |                                     |                              |                            |                                         |
|                                                 |                                   |                                           |                                      |                                     |                              |                            |                                         |
|                                                 |                                   |                                           |                                      |                                     |                              |                            |                                         |
|                                                 |                                   |                                           |                                      |                                     |                              |                            |                                         |
|                                                 |                                   |                                           |                                      |                                     |                              |                            |                                         |
|                                                 |                                   |                                           |                                      |                                     |                              |                            |                                         |
|                                                 |                                   |                                           |                                      |                                     |                              |                            |                                         |
|                                                 |                                   |                                           |                                      |                                     |                              |                            |                                         |
|                                                 |                                   |                                           |                                      |                                     |                              |                            |                                         |
|                                                 |                                   |                                           |                                      |                                     |                              |                            |                                         |
|                                                 |                                   |                                           |                                      |                                     |                              |                            |                                         |
|                                                 |                                   |                                           |                                      |                                     |                              |                            |                                         |

El sistema mostrará una ventana indicando si la vivienda se encuentra en una zona Rural "Rural" o Urbana "Urb".

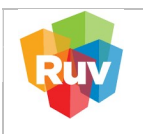

| REGISTRO ÚNICO DE VIVIENDA               | HOJA                             | <b>15</b> de <b>26</b> |
|------------------------------------------|----------------------------------|------------------------|
| GERENCIA DE DESARROLLO DEL RUV           | PROCESO                          | Registro de Oferta     |
| Manual de Registro de Oferta en Conjunto | Fecha de creación del<br>formato | Febrero_2025           |

Al momento de capturar los datos del constructor, el sistema preguntara si el oferente es el Mismo que construye:

"SI": El sistema mostrará los datos de la misma empresa que está capturando la oferta.

"NO": deberá capturar el ID del Ejecutor de Obra, y el sistema en automático Indicará el Número de Registro de la otra empresa y el RFC de alguno de los Representantes Legales.

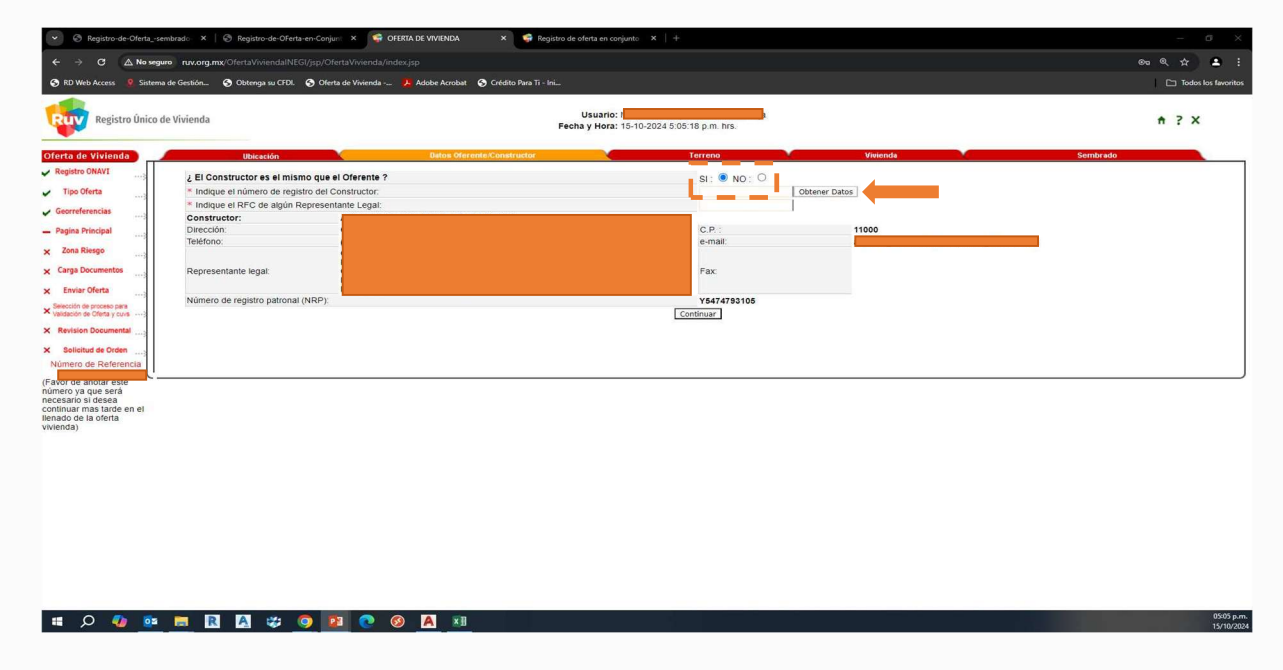

El oferente captura los datos correspondientes de la escritura del predio en el que se ubica la oferta.

| 10 Web Access                      | de Gestión                                            | 🖡 Adoba Armbat - 🙆 Crédito Para Ti - Ini |                                             |                                      |          |
|------------------------------------|-------------------------------------------------------|------------------------------------------|---------------------------------------------|--------------------------------------|----------|
| So web Access 🔮 Jiblema            | ne obium. 🕑 Outenja si Croi. 🍯 Olena ue vinieliua 🧫 🧯 |                                          |                                             |                                      |          |
| Registro Único d                   | le Vivienda                                           | Usuario<br>Fecha y Hora                  | : 15-10-2024 5:14:49 p.m. hrs.              |                                      | ft ? X   |
| ta de Vivienda                     | Ubicación                                             | Datos Oferente/Constructor               | Terreno                                     | Vivienda                             | Sembrado |
| gistro ONAVI                       |                                                       | Favor de llenar los datos y pas          | ar a la siguiente pestaña o presione el bol | tón continuar al final de la forma   |          |
| ipo Oferta                         |                                                       |                                          | Propietario del Terreno                     |                                      |          |
| prreferencias                      | * Nombre del propietario:                             |                                          |                                             |                                      |          |
| ina Principal                      | * Número de escritura                                 | Volumen: 64                              | 1                                           |                                      |          |
| na Riesgo                          | * Número de notario:                                  | * Tomo: 4                                | 1                                           |                                      |          |
| aa Documentos                      | * Número del Registro Público de la Propiedad:        | 176                                      |                                             |                                      |          |
| wine Oferta                        | * Área del terreno Escriturado:                       | 3142460 72 m2                            |                                             | * Fecha de escrituración: 25.05-2015 | Eartha   |
| ción de proceso para               | * Campos Oblgatorios                                  | 0112100.12                               |                                             | recha de escharación. 20-00-2010     | recis    |
| sión de Oferta y cuvis)            |                                                       |                                          | Continuar                                   |                                      |          |
| vision Documental                  |                                                       |                                          |                                             |                                      |          |
|                                    |                                                       |                                          |                                             |                                      |          |
| olicitud de Orden                  |                                                       |                                          |                                             |                                      |          |
| tero de Referencia                 |                                                       |                                          |                                             |                                      |          |
| r de anotar este<br>ro va que será |                                                       |                                          |                                             |                                      |          |
| ario si desea                      |                                                       |                                          |                                             |                                      |          |
| o de la oferta                     |                                                       |                                          |                                             |                                      |          |
| da)                                |                                                       |                                          |                                             |                                      |          |
|                                    |                                                       |                                          |                                             |                                      |          |
|                                    |                                                       |                                          |                                             |                                      |          |
|                                    |                                                       |                                          |                                             |                                      |          |
|                                    |                                                       |                                          |                                             |                                      |          |
|                                    |                                                       |                                          |                                             |                                      |          |
|                                    |                                                       |                                          |                                             |                                      |          |
|                                    |                                                       |                                          |                                             |                                      |          |
|                                    |                                                       |                                          |                                             |                                      |          |
|                                    |                                                       |                                          |                                             |                                      |          |
|                                    |                                                       |                                          |                                             |                                      |          |
|                                    |                                                       |                                          |                                             |                                      |          |
|                                    |                                                       |                                          |                                             |                                      |          |
|                                    |                                                       |                                          |                                             |                                      |          |

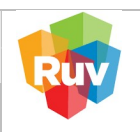

#### **CAPTURA DE PROTOTIPOS**

Si es la primera vez que el oferente registra una oferta, deberá capturar el o los prototipos a utilizar, de lo contrario, solo bastará con agregarlos de la lista desplegable algún prototipo registrado previamente.

|                                                                                                    | Note:     Description:       Protopio de Vivienda:     Texe off       Texe off     Capturar Neveo Prototipo de Vivienda:       Texe off     Capturar Neveo Prototipo de Vivienda:       Texe off     Capturar Neveo Prototipo de Vivienda:       Session:     Prototipo de Vivienda:       Capturar Neveo Prototipo de Vivienda:     Capturar Neveo Prototipo de Vivienda:       Session:     Capturar Neveo Prototipo de Vivienda:       Capturar Neveo Prototipo de Vivienda:     Capturar Neveo Prototipo de Vivienda:       Session:     Capturar Neveo Prototipo de Vivienda:       Capturar Neveo Prototipo de Vivienda:     Capturar Neveo Prototipo de Vivienda:       Session:     Capturar Neveo Prototipo de Vivienda:       Capturar Neveo Prototipo de Vivienda:     Capturar Neveo Prototipo de Vivienda:       Session:     Capturar Neveo Prototipo de Vivienda:       Capturar Neveo Prototipo de Vivienda:     Capturar Neveo Prototipo de Vivienda:       Session:     Capturar Neveo Prototipo de Vivienda:       Capturar Neveo Prototipo:     Neveo:       Revision:     Capturar Neveo       Capturar Neveo Prototipo:     Neveo:       Nevision:     Capturar Neveo:       Session:     Capturar Neveo:       Nevision:     Capturar Neveo:       Session:     Capturar Neveo:       Observacione:     Capturar Neveo:                                                                                                    |     |
|----------------------------------------------------------------------------------------------------|----------------------------------------------------------------------------------------------------|-----|
| Na for Viriendo     Idexación     Descritorio     Terrero     Nemes     Sendrado       po dívera     Favor de lientarios datos y pasar a la sujuente petalad o presione el bodio continuar al final de la forma     Capturar Nuevo Prototipo de Vivienda Casturar Prototipo     Capturar Nuevo Prototipo de Vivienda Casturar Prototipo     Lograga       na Riesgin     as Biosgin     Prototipo de Vivienda Casturar Prototipo     Lograga       as Biosgin     as Biosgin     Prototipo de Vivienda Casturar Prototipo     Lograga       as Biosgin     As Biosgin     Prototipo de Vivienda Casturar Prototipo     Lograga       as Biosgin     Ba comentos     Prototipo de Vivienda Casturar Prototipo     Lograga       as Biosgin     Ba comentos     Prototipo de Vivienda Casturar Prototipo     Lograga       as Biosgin     Ba comentos     Prototipo de Vivienda Casturar Prototipo     Lograga       as Biosgin     Ba comentos     Prototipo de Vivienda Casturar Prototipo     Lograga       as Biosgin     Ba decastris     Prototipo de Vivienda Casturar Prototipo     Lograga       as Biosgin     Ba decastris     Prototipo de Vivienda Casturar Prototipo     Lograga       as Casturar Prototipo     Casturar Prototipo     Casturar Prototipo     Lograga       as Casturar Prototipo     Casturar Prototipo     Casturar Prototipo     Lograga       as Casturar Prototipo     Cas                                                                                                    | ta de Vivienda<br>perso GAVIT<br>perso Generation<br>perso Generation<br>p                                                                                       | ↑?X |
| ter OMVI                                                                                                    | data columna     Favor de lenar los datos y pasar la siguiente pestaña o presione el bolón continuar al mal de la forma       po distra     Capturar Netotipo       po distra     Capturar Netotipo       da biología     Prototopo de Vivenda (Seleccione Prototipo V) (Agregar)       da biología     Prototopo de Vivenda (Seleccione Prototipo V) (Agregar)       da biología     Prototopo de Vivenda (Seleccione Prototipo V) (Agregar)       dia biología     Prototopo de Vivenda (Seleccione Prototipo V) (Agregar)       dia biología     Prototopo de Vivenda (Seleccione Prototipo V) (Agregar)       dia biología     Prototopo de Vivenda (Seleccione Prototipo V) (Agregar)       dia biología     Prototopo de Vivenda (Seleccione Prototipo V) (Agregar)       dia biología     Prototopo de Vivenda (Seleccione Prototipo V) (Agregar)       dia biología     Protopitov (VCA-LL)       Namero de Japonicov (VCA-LL)     Protopitov (VCA-LL)       Namero de Japonicov (VCA-LL)     Protopitov (VCA-LL)       Namero de Japonicov (VCA-LL)     Protopital 3       Namero de Japonicov (VCA-LL)     Protopital 3       Ver de acutatar foto (Selectivar)     Seleccione (Selectivar)       y a que selectivar)     Seleccione (Selectivar)       0     Observaciones:     Selecciones                                                                                                    |     |
| s Offend and<br>s Reised and<br>s Reised and<br>s Rei                                                                                                    | so Order in a serie in a serie in                                                                                                    |     |
| referencesis                                                                                                    | references                                                                                                    |     |
| sa Ntolgal                                                                                                    | sa Noogal                                                                                                    |     |
| sa Alago<br>a Documenta<br>a Documenta<br>a Docume                                                                                                    | a Alarge Clave de prototopo 008624<br>Nombre de prototopo 008624<br>Nombre de prototopo 008624<br>Nombre de prototopo 008624<br>Nombre de prototopo 008624<br>Nombre de prototopo 008624<br>Nombre de prototopo 008624<br>Nombre de prototopo 008624<br>Nombre de prototopo 008624<br>Nombre de prototopo 008624<br>Nombre de prototopo 008624<br>Nombre de prototopo 008624<br>Nombre de prototopo 008624<br>Polografia 2 melsenin<br>Polografia 2 melsenin<br>Borar Prototopo 008624<br>Nombre de prototopo 008624<br>Nombre de prototopo 008624<br>Nombre de prototopo 008624<br>Debegrafia 2 melsenin<br>Borar Prototopo 008624<br>Nombre de prototopo 008624<br>Nombre de prototopo 008624<br>Debegrafia 2 melsenin<br>Borar Prototopo 008624<br>Nombre de prototopo 008624<br>Nombre de prototopo 008624<br>Nombre de prototopo 008624<br>Nombre de prototopo 008624<br>Nombre de prototopo 008624<br>Debegrafia 2 melsenin<br>Borar Prototopo 008624<br>Nombre de prototopo 008624<br>Nombre de prototopo 0086<br>Nombre de prototopo 0086<br>Nombre de prototopo 0086<br>No                                                                              |     |
| a Doamentsi                                                                                                    | a Doamentai                                                                                                    |     |
| te dentation of a dentation of a den                                                                                                    | te dentamenta in a familiar de la construcción de la construcción de l                                                                                                    |     |
| viar Ortary     Aira construitáz     48.225       Número do prassurejí     Número do prassurejí     Aira construitáz     48.225       Número do prassurejí     Número do prassurejí     Construitáz     48.225       Número do prassurejí     Aira do prassurejí     Construitáz     Aira do prassurejí       Número do prassurejí     Aira do prassurejí     Construitáz     Construitáz       Bardar este     Borar     Folografia 1     Na do prastarejí       Ver do actabació Nome     Borar     Borar       Borar Prototopo     Borar     Borar       Observaciones:     Locationar     Locationar                                                                                                    | var Ottra     Aras       var Ottra     Aras       var Ottra     Aras       var Ottra     Aras       var Ottra     Aras       var Ottra     Brandar       var Ottra     Brandar       var Ottra     Deservatores       var Ottra     Deservatores       var Ottra     Deservatores                                                                                                    |     |
| Nimero de 2<br>Nimero de 2<br>Nimer                                                                                                    | tion of particular does not not not not not not not not not not                                                                                                    |     |
| sien Decemental<br>siend de doctar<br>op de Bedrearden<br>to si doctar<br>to so de Bedrearden<br>to so doctar<br>to so de bedrearden<br>to so doctar<br>to so doctar<br>to so doctar<br>to so doctar<br>to so doctar<br>to so doctar<br>to so doctar<br>to so doctar<br>to so doctar<br>to so doctar<br>to so doctar<br>to so doctar<br>to so doctar<br>to so doctar<br>to so doctar<br>to so doctar<br>to so doctar<br>to continuar<br>Continuar                                                                                                    | see Decemental<br>teamed at Outputs 2 met descenter<br>to on Bettermont<br>to on Bettermont<br>to on Bet                                                                                                 |     |
| Historia da Ordem<br>Tra de Brédremens<br>tera de Défenses<br>tera de Certarian<br>tera de Certarian<br>tera de Certar                                                                                                    | interaction     Foldografia 1     indicasorial       indicasorial     Foldografia 2     indicasorial       indicasorial     Foldografia 3     indicasorial       indicasorial     Foldografia 3     ind                                                                                                    |     |
| Sited & Order III<br>Sited & Order III<br>So de Reterrors<br>So de Reterrors<br>So de Reterors<br>So de Reterrors<br>So de Reterrors<br>So                                                                                                    | Sited & Offene III<br>So & Reterence<br>So & Reterence<br>So & Reter                                                             |     |
| Productivences     Foldografia 3     Foldografia 3     Foldografia 3       Ver o actuatizations     Gear       Ver o actuatizations     Borrar       Borrar Prototipos     Borrar                                                                                                    | 0 de Badderesta<br>is andar esta<br>ya que de fa<br>de la oferta     Folgogafía 3     Ne descela<br>Ver o actualizar fols<br>de gravitations       0 de sortar<br>de la oferta     Observaciones:     Earrar                                                                                                    |     |
| be index refer<br>to a detailizer folios<br>to a detaile<br>b)<br>de indefine<br>b)<br>de indefine<br>indefine<br>indefine<br>indefine<br>indefindefine<br>indefine<br>indefine | be index etch<br>y sque serà<br>si ut desta<br>bi ut desta<br>de problepo<br>Borrar Prototipo<br>Borrar Prototipo<br>Continuar<br>Continuar                                                                                                    |     |
| ya que sen<br>ur mas tarde en el<br>el a oberta en el<br>Continuer                                                                                                    | Va que sea<br>Il mais tarde en el<br>0<br>Conservaciones.<br>Construitor<br>Construitor<br>Cons |     |
| b) softman and a doma of the softman and the softman and the software and the software and the so                                                                                                    | b) dotta                                                                                                    |     |
| Continuer                                                                                                    | [Continuar]                                                                                                    |     |
|                                                                                                    |                                                                                                    |     |
| (                                                                                                    |                                                                                                    |     |
|                                                                                                    | C                                                                                                    |     |
|                                                                                                    |                                                                                                    |     |
|                                                                                                    |                                                                                                    |     |
|                                                                                                    |                                                                                                    |     |
|                                                                                                    |                                                                                                    |     |
|                                                                                                    |                                                                                                    |     |
|                                                                                                    |                                                                                                    |     |

**Nota:** Para realizar la captura de prototipos de la oferta, consultar la **"Guía Registro de Oferta Captura de Prototipo".** Al registrar un nuevo prototipo deberá ingresar los primeros datos básicos como el nombre y dimensiones generales.

|    | AREAS                                                                                             | Diseño Arquitectonico |                         |                                  |                |            |
|----|---------------------------------------------------------------------------------------------------|-----------------------|-------------------------|----------------------------------|----------------|------------|
|    | Tipologia tur                                                                                     |                       |                         |                                  |                |            |
|    | Número de piveles del prototipo : 1 1                                                             | Número de niveles de  | la vivienda :           |                                  |                | 1.8        |
|    |                                                                                                   |                       |                         |                                  |                |            |
|    | LOCALES                                                                                           | S O ESPACIOS          | ANCHO                   | LARGO                            | AREA ADICIONAL | SUPERFICIE |
|    |                                                                                                   |                       | mi                      | mi<br>Marina a calca interioreal | m2             | m2         |
|    | ESTANCIA                                                                                          |                       |                         |                                  |                |            |
|    | COMEDOR                                                                                           |                       |                         |                                  |                |            |
|    | *      ESTANCIA-COMEDOR INTEGRADO                                                                 |                       |                         |                                  |                |            |
|    | * COCINA                                                                                          |                       |                         |                                  |                |            |
|    | PRIMER BAÑO COMPLETO                                                                              |                       |                         |                                  |                |            |
|    | * RECÁMARA 1                                                                                      |                       |                         |                                  |                |            |
|    | * ÁREA DE GUARDADO 1                                                                              |                       |                         |                                  |                |            |
|    | OTROS:Describir :                                                                                 |                       |                         |                                  |                |            |
|    | <ul> <li>ÁREA DE CIRCULACIONES (EN SU CASO)</li> </ul>                                            |                       | 0.00                    | 0.00                             | 00.0           |            |
|    | * ÁREA DE ESCALERAS (EN SU CASO)                                                                  |                       | 0.00                    | 0.00                             | 0.00           |            |
| SU | IPERFICIE HABITABLE (a paños interiores)                                                          |                       |                         |                                  |                | 0.000      |
|    | AREA DE MUROS (incluyendo umbrales de puertas y ventanas)                                         |                       |                         |                                  |                |            |
| SU | IPERFICIE TOTAL HABITABLE                                                                         |                       |                         |                                  |                | 0.000      |
|    | SUPERFICIE DE VOLADOS                                                                             |                       |                         |                                  |                |            |
| su | PERFICIE TOTAL CONSTRUIDA (INCLUYE VOLADOS E INDIVISOS)                                           |                       |                         |                                  |                | 0.000      |
|    |                                                                                                   |                       |                         |                                  |                |            |
|    | <ul> <li>ALTURA DE LOCALES (de piso a techo)</li> <li>EPCALERAS : (Dimensiones en mil)</li> </ul> |                       |                         |                                  |                |            |
|    | HUELLAS                                                                                           |                       |                         |                                  |                |            |
|    | PERALTES                                                                                          |                       |                         |                                  |                |            |
|    | ANCHO DE RAMPA                                                                                    |                       |                         |                                  |                |            |
|    |                                                                                                   | FOTOS DE LA VIVIENDA  |                         |                                  |                |            |
|    | FOTOGRAFIA 1                                                                                      | Seleccion             | ararchivo No se eligió  | archivo                          |                |            |
|    | FOTOGRAFIA 2                                                                                      | Seleccion             | ar archivo No se eligió | archivo                          |                |            |
|    | FOTOGRAFIA 3                                                                                      | Seleccions            | ar archivo No se eligió | archivo                          |                |            |
|    |                                                                                                   |                       |                         |                                  |                |            |

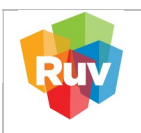

| REGISTRO ÚNICO DE VIVIENDA               | HOJA                             | <b>17</b> de <b>26</b> |
|------------------------------------------|----------------------------------|------------------------|
| GERENCIA DE DESARROLLO DEL RUV           | PROCESO                          | Registro de Oferta     |
| Manual de Registro de Oferta en Conjunto | Fecha de creación del<br>formato | Febrero_2025           |

Cada local de la vivienda tiene su propio espacio y uno adicional para "otros" que no estén contemplado. Al final de la captura se obtendrá superficie: total, construida y habitable.

Para el registro o alta de las viviendas, se tienen 2 opciones para hacerlo:

1. Agregar vivienda, en este caso se mostrarán los campos completos para dar de alta cada vivienda. Se recomienda cuando la oferta es de pocas viviendas.

| Registro Único de V                      | livienda          |               | Usua<br>Fecha y H | ario:<br>Iora: 15-10-2024 5:23:58 p.m. hrs.      |                       | ÷?×      |
|------------------------------------------|-------------------|---------------|-------------------|--------------------------------------------------|-----------------------|----------|
| Oferta de Vivienda                       | Ubicación         | Datos Oferent | e/Constructor     | Terreno                                          | Vivienda              | Sembrado |
| Registro ONAVI                           |                   |               | Favor de llenar   | los datos y presionar el botón al final de la f  | forma para continuar. |          |
|                                          |                   |               |                   | Carga de Archivos de Cembrado                    |                       |          |
| <ul> <li>Tipo Oferta</li> <li></li></ul> |                   |               |                   | carga de Activos de Seniorado                    |                       |          |
| ✓ Georreferencias                        |                   |               |                   | Agregar Vivienda                                 |                       |          |
| - Pagina Principal                       | Num. Destation    | Colle v No    | Dama              | 24444 Estima 24444                               |                       |          |
| × Zona Riesgo                            | ivienda Prototipo | Calle y No.   | Pares             | Seguro Editar Borrar                             |                       |          |
| Carras Documentos                        |                   |               |                   |                                                  |                       |          |
| X cargo cocontentos                      |                   |               |                   |                                                  |                       |          |
| × Enviar Oferta                          |                   |               |                   |                                                  |                       |          |
| × Validación de Oferta y cuvs}           |                   |               |                   |                                                  |                       |          |
| × Revision Documental                    |                   |               |                   |                                                  |                       |          |
| Y Solicitud de Orden                     |                   |               |                   |                                                  |                       |          |
| Número de Referencia                     |                   |               | Terminar la c     | captura de la Página Principal y guardar los dat | os para continuar.    |          |
| (Emior de apotar este                    |                   |               |                   |                                                  |                       |          |
| número ya que será                       |                   |               |                   |                                                  |                       |          |
| continuar mas tarde en el                |                   |               |                   |                                                  |                       |          |
| lienado de la oferta                     |                   |               |                   |                                                  |                       |          |

- 2. Archivo de sembrado, con esta opción se puede hacer la carga en un Excel prediseñado (descargar del portal el Excel base)
- 3. Ver manual <u>Registro Oferta Conjunto Archivo Sembrado</u> y descargar formato del sembrado en Excel.

|                                                                                                    | sət 📀 Crédito Para Ti - Ini                                                                                                    | C Todos  |
|----------------------------------------------------------------------------------------------------|----------------------------------------------------------------------------------------------------|----------|
| Prototop si que pertanecen las viviendas: <u>VUCA-LHL</u><br>Al seleccionar la opción nuevo, las viviendas existentes serán borradas y se cargara el archivo<br>seleccionado. El prototipo que ella será aplicado a las viviendas del archivo cargado, las<br>viviendas puede editaris después de cargar el archivo y realizar cambios a la información así<br>como el prototopos.                                                                                                    | Usuario: Mana Guadalupe Guintero Castilleja<br>Fecha y Nona: 15-10-2028 32.400 p.m. hrs.                                                                                                | ń?X      |
| Pude agregar dro atchive al selectionar la operión agregar seleccionando el mismo o<br>diferente prototipo. Se asignara el consecutivo conrespondiente.<br>Puede camitar vincendas al seleccionar in o operio a mabiente<br>concidan con el número consecutivo existente en el nuevo archivo serán cambiadas.<br>Gargerar "Ruivo" Cambiar<br>Nombre del Archivo:                                                                                                    | ferende-Cenatruitor Vivienda<br>Favor de llenar los datos y presionar el bolón al final de la forma para continuar.<br><u>Carga de Archivos de Sembrado</u><br><u>Logregar Vivienda</u> | Sembrado |
| Carge Artho                                                                                                    | Pares Seguro Editar Borrar                                                                                                    |          |
| Solicitud de Orden Número de Referencia <u>50/20206     Solicitud de Orden     Solicitud de Sele     Solicitud de Sele     Solicitud de exten     solicitud de exten     solicitud de exten     solicitud de exten     solicitud de exten     solicitud de exten     solicitud de exten     solicitud de exten     solicitud de exten     solicitud de exten     solicitud de exten     solicitud de exten     solicitud de exten     solicitud     solicitud</u> | Terminar la captura de la Página Principal y guardar los datos para continuar.                                                                                                    |          |
|                                                                                                    |                                                                                                    |          |
|                                                                                                    |                                                                                                    |          |
|                                                                                                    |                                                                                                    |          |

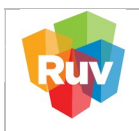

| REGISTRO ÚNICO DE VIVIENDA               | HOJA                             | <b>18</b> de <b>26</b> |
|------------------------------------------|----------------------------------|------------------------|
| GERENCIA DE DESARROLLO DEL RUV           | PROCESO                          | Registro de Oferta     |
| Manual de Registro de Oferta en Conjunto | Fecha de creación del<br>formato | Febrero_2025           |

Al cargar el archivo Excel, el sistema notifica que la carga está en proceso.

| warm new ord my dice                                                                                              |                                       |                                                                                     |                   |
|----------------------------------------------------------------------------------------------------|---------------------------------------|-------------------------------------------------------------------------------------|-------------------|
| www.ruv.org.mx dice                                                                                               | sat                                   | Ti - Ini                                                                            | Todos los favorit |
| selecciona<br>leccionado<br>Vendas pui<br>mo el proti<br>su archivo y de la velocidad de su conexión a            | 'a el archivo<br>), las<br>nación asi | Usuario: Pecha y Horz. 15-10-2024 5-24.46 p.m. hrs.                                 | ? X               |
| Internet, será el tiempo que tardará este proce                                                                   | so. no o Merer                        | r Terreno Vivienda Sembrado                                                         |                   |
| erente pro                                                                                                    |                                       | Favor de llenar los datos y presionar el botón al final de la forma para continuar. |                   |
| jede camb                                                                                                    | as que                                |                                                                                     |                   |
| incidan col                                                                                                    | 5.                                    | Carga de Archivos de Sembrado                                                       |                   |
| Agregar                                                                                                    |                                       | Agregar Vivienda                                                                    |                   |
| ombre del                                                                                                    | ( Aceptar )                           |                                                                                     |                   |
| eleccionaria                                                                                                    |                                       | Press States Press                                                                  |                   |
| argar Archive                                                                                                    |                                       | rates seguro catal porta                                                            |                   |
| eoresar                                                                                                    |                                       |                                                                                     |                   |
|                                                                                                    |                                       |                                                                                     |                   |
|                                                                                                    |                                       |                                                                                     |                   |
|                                                                                                    |                                       |                                                                                     |                   |
|                                                                                                    |                                       |                                                                                     |                   |
|                                                                                                    |                                       |                                                                                     |                   |
|                                                                                                    |                                       |                                                                                     |                   |
|                                                                                                    |                                       |                                                                                     |                   |
| olicitud de Orden                                                                                                 |                                       |                                                                                     |                   |
| alicitud de Drém                                                                                                  |                                       | Terminar la captura de la Página Principal y guardar los datos para continuar.      |                   |
| alistud de Orden                                                                                                  |                                       | Terminar la captura de la Página Principal y quardar los datos para continuar.      |                   |
| sliatud de Orden                                                                                                  |                                       | Terminar la captura de la Página Principal y guardar los datos para continuar.      |                   |
| alishud da Chosen<br>arca da Raferinaria<br>da andra esta<br>o ya que será<br>no si desca a                       |                                       | Terminar la captura de la Página Principal y quardar los datos para continuar.      |                   |
| elicitud de Coten<br>entro de Reference<br>de ancidere esto<br>ory aque será<br>ario si desa<br>entro de la dente |                                       | Terminar la captura de la Página Principal y guardar los datos para continuar.      |                   |
| alistitud de Orden                                                                                                |                                       | Terminar la captura de la Página Principal y guardar los datos para continuar.      |                   |
| ellahud 46 Orden                                                                                                  |                                       | Tarminar la captura de la Página Principal y guardar los datos para continuar.      |                   |
| aliatud de Orden                                                                                                  |                                       | Terminar la captura de la Página Principal y quardar los datos para continuar.      |                   |

🛚 🔉 💿 💼 🖪 🗛 💝 🧕 😰 📀 🗛

Cuando el archivo del sembrado tiene algún error, el sistema le notificará el motivo por el cual no se registraron las viviendas. De lo contrario indicará cada una de las viviendas registradas.

|                                                              |                                                                            |                                                                                     | 00 4 H          |
|--------------------------------------------------------------|----------------------------------------------------------------------------|-------------------------------------------------------------------------------------|-----------------|
|                                                              | Verificacion de Archivo Plano                                              | pat 🚱 Crédito Para Ti - Ini                                                         | C Todos los fav |
|                                                              |                                                                            |                                                                                     |                 |
| mbre del Archivo                                             | SEMBRADO E IAPA 11 - 45 YUCAS 20241015.XISX                                | Usuario                                                                             |                 |
| mano del Archivo                                             | 16461 Dytes                                                                | Fecha y Hora: 15-10-2024 5:25:29 p.m. hrs.                                          | n : X           |
| ores en el Archivo                                           | La vivienda 1 asrenada al Sembrado                                         | Merente/Constructor Terreno Vivienda                                                | Sembrado        |
|                                                              | La vivienda 2 agregada al Sembrado                                         | Favor de llenar los datos y presionar el botón al final de la forma para continuar. |                 |
|                                                              | La vivienda 4 agregada al Sembrado                                         |                                                                                     |                 |
|                                                              | La vivienda 5 agregada al Sembrado<br>La vivienda 6 agregada al Sembrado   | Carga de Archivos de Sembrado                                                       |                 |
|                                                              | La vivienda 7 agregada al Sembrado                                         | Agregar Vivienda                                                                    |                 |
|                                                              | La vivienda 9 agregada al Sembrado                                         |                                                                                     |                 |
|                                                              | La vivienda 10 agregada al Sembrado                                        | Pares Seguro Editar Borrar                                                          |                 |
|                                                              | La vivienda 12 agregada al Sembrado                                        |                                                                                     |                 |
|                                                              | La vivienda 13 agregada al Sembrado<br>La vivienda 14 agregada al Sembrado |                                                                                     |                 |
|                                                              | La vivienda 15 agregada al Sembrado                                        |                                                                                     |                 |
|                                                              | La vivienda 17 agregada al Sembrado                                        |                                                                                     |                 |
|                                                              | La vivienda 18 agregada al Sembrado<br>La vivienda 19 agregada al Sembrado |                                                                                     |                 |
|                                                              | La vivienda 20 agregada al Sembrado                                        |                                                                                     |                 |
|                                                              |                                                                            |                                                                                     |                 |
| río si desea<br>iar mas tarde en el<br>o de la oferta<br>la) |                                                                            |                                                                                     |                 |
|                                                              |                                                                            |                                                                                     |                 |
|                                                              |                                                                            |                                                                                     |                 |
|                                                              |                                                                            |                                                                                     |                 |
|                                                              |                                                                            |                                                                                     |                 |
|                                                              |                                                                            |                                                                                     |                 |
| 0                                                            |                                                                            |                                                                                     | 0               |
|                                                              |                                                                            |                                                                                     | 15              |
|                                                              |                                                                            |                                                                                     |                 |
|                                                              |                                                                            |                                                                                     |                 |
|                                                              |                                                                            |                                                                                     |                 |
|                                                              |                                                                            |                                                                                     |                 |

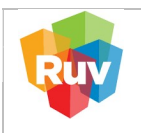

| REGISTRO ÚNICO DE VIVIENDA               | HOJA                             | <b>19</b> de <b>26</b> |
|------------------------------------------|----------------------------------|------------------------|
| GERENCIA DE DESARROLLO DEL RUV           | PROCESO                          | Registro de Oferta     |
| Manual de Registro de Oferta en Conjunto | Fecha de creación del<br>formato | Febrero_2025           |

Verificar que todas las viviendas que se desea registrar en la oferta estén en este listado antes de continuar.

| 🖗 VerificacionArchivo.jsp                                     | - Google Chrome —                                                                                                    | 🗆 X 🔪 😴 Registro de oferta en conjunto 🛛 X   +                              | - a ×                |
|---------------------------------------------------------------|----------------------------------------------------------------------------------------------------|-----------------------------------------------------------------------------|----------------------|
| A No seguro ruv.org                                           | .mx/OfertaViviendalNEGI/OfertaVivienda?hdn_requerimiento=Co                                                                                              | sultar Q                                                                    | en 0 ↔ ■ :           |
| 0                                                             | La vivienda 20 agregada al Sembrado<br>La vivienda 21 agregada al Sembrado<br>La vivienda 22 agregada al Sembrado                                        | ∽<br>>st 🚱 Crédito Para Ti - Ini                                            | 🗅 Todos los favorito |
| Archivo                                                       | La vivienda 23 agregada al Sembrado<br>La vivienda 24 agregada al Sembrado<br>La vivienda 25 agregada al Sembrado<br>La vivienda 26 agregada al Sembrado | Usuario: 1<br>Fecha y Hora: 15-10-2024 5:25:56 p.m. hrs.                    | ↑?×                  |
|                                                               | La vivienda 27 agregada al Sembrado<br>La vivienda 28 agregada al Sembrado<br>La vivienda 29 agregada al Sembrado                                        |                                                                             | Sembrado             |
|                                                               | La vivienda 31 agregada al Sembrado<br>La vivienda 32 agregada al Sembrado<br>La vivienda 33 agregada al Sembrado                                        | Carga de Archivos de Sembrado                                               |                      |
|                                                               | La vivienda 34 agregada al Sembrado<br>La vivienda 35 agregada al Sembrado<br>La vivienda 36 agregada al Sembrado                                        | Agregar Vivienda                                                            |                      |
|                                                               | La vivienda 37 agregada al Sembrado<br>La vivienda 39 agregada al Sembrado<br>La vivienda 39 agregada al Sembrado<br>La vivienda 40 agregada al Sembrado | Pares Seguro Editar Borrar                                                  |                      |
|                                                               | La vivienda 41 agregada al Sembrado<br>La vivienda 42 agregada al Sembrado<br>La vivienda 43 agregada al Sembrado<br>La vivienda 44 agregada al Sembrado |                                                                             |                      |
|                                                               | Cerrar Ventana                                                                                                    |                                                                             |                      |
| Solicitud de Orden                                            |                                                                                                    | Terminar is a seture de la Delnis Delnis U auszér las éstes esse continuar. |                      |
| avor de anotar este<br>mero va que será                       | a<br>I                                                                                                    | Lemma la capora de la regima vinciplar y guardan de dece para concinan.     |                      |
| cesario si desea<br>ntinuar mas tarde en<br>nado de la oferta | ei                                                                                                    |                                                                             |                      |
| ienda)                                                        |                                                                                                    |                                                                             |                      |
|                                                               |                                                                                                    |                                                                             |                      |
|                                                               |                                                                                                    |                                                                             |                      |
|                                                               |                                                                                                    |                                                                             |                      |
|                                                               |                                                                                                    |                                                                             |                      |
|                                                               |                                                                                                    |                                                                             |                      |
|                                                               | 💿 🚍 🖪 🖧 🐲 🧔 😰 💽                                                                                                    |                                                                             | 0525 p.<br>15/10/2   |

Usando cualquiera de los medios para registrar viviendas, cada que se cargue un sembrado en Excel o agregando una vivienda se mostrará en un listado la opción de editar o borrar si se desea hacerlo con la información que ya se tenga.

| Sistema de Gestión | 📀 Obtenga su CF | FDI. 📀 Oferta de Vivienda 🥦 / | udobe Acrobat 🛛 🕤 Crédito Para Ti - I | ni                           |            |                |                           |              |       | <br>  0  |
|--------------------|-----------------|-------------------------------|---------------------------------------|------------------------------|------------|----------------|---------------------------|--------------|-------|----------|
| Único de Vivien    | ia              |                               |                                       | Usuario:<br>Fecha y Hora: 15 | -10-2024   | 5:26:09 p.m.   | hrs.                      |              |       | •        |
|                    | Ubicación       |                               | Datos Oferente/Constructor            | ver de liener les date       |            | Terreno        | al final de la forma na   | Vie          | ienda | Sembrado |
|                    |                 |                               | 10                                    | voi de lienal los dalo       | is y presi | tial el botoli | ar iniar de la torrita pa | a continuar. |       |          |
| 3                  |                 |                               |                                       |                              | Carga d    | Archivos de    | Sembrado                  |              |       |          |
| 3                  |                 |                               |                                       |                              | Ľ          | gregar vivier  | IGa                       |              |       |          |
| Num.<br>Vivienda   | Prototipo       | Calle y No.                   | Pares                                 | Seguro                       | Editar     | Borrar         |                           |              |       |          |
| -3 1               |                 | SEGUNDA<br>AVENIDA No.232     |                                       |                              | Editar     | Borrar         |                           |              |       |          |
| 2                  |                 | SEGUNDA<br>AVENIDA No.230     |                                       | 0                            | Editar     | Borrar         |                           |              |       |          |
| 3                  |                 | SEGUNDA<br>AVENIDA No.228     |                                       |                              | Editar     | Borrar         |                           |              |       |          |
| 4                  |                 | SEGUNDA<br>AVENIDA No.226     |                                       |                              | Editar     | Borrar         |                           |              |       |          |
| 5                  |                 | SEGUNDA                       |                                       |                              | Editar     | Borrar         |                           |              |       |          |
| el                 |                 |                               |                                       |                              |            |                |                           |              |       |          |
|                    |                 |                               |                                       |                              |            |                |                           |              |       |          |
|                    |                 |                               |                                       |                              |            |                |                           |              |       |          |
|                    |                 |                               |                                       |                              |            |                |                           |              |       |          |
|                    |                 |                               |                                       |                              |            |                |                           |              |       |          |
|                    |                 |                               |                                       |                              |            |                |                           |              |       |          |
|                    |                 |                               |                                       |                              |            |                |                           |              |       |          |
|                    |                 |                               |                                       |                              |            |                |                           |              |       |          |
|                    |                 |                               |                                       |                              |            |                |                           |              |       |          |
|                    |                 |                               |                                       |                              |            |                |                           |              |       |          |
|                    |                 |                               |                                       |                              |            | 1              |                           |              |       |          |
| <u>os</u>          | R 🗛 🐲           | <u> 9</u> 11 💽 Ø              | A                                     |                              |            |                |                           |              |       |          |

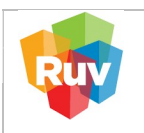

| REGISTRO ÚNICO DE VIVIENDA               | HOJA                             | <b>20</b> de <b>26</b> |
|------------------------------------------|----------------------------------|------------------------|
| GERENCIA DE DESARROLLO DEL RUV           | PROCESO                          | Registro de Oferta     |
| Manual de Registro de Oferta en Conjunto | Fecha de creación del<br>formato | Febrero_2025           |

Revisar si la información de cada vivienda es correcta, dar clic en el botón "Editar". Una vez generadas las CUV´s de las viviendas no se podrán realizar modificaciones, hasta que las CUV´s estén validadas.

| O                                                                                                    | nac OlertsWivierda/NCG/pp/OlertsWivierda/Ncders.jp<br>🕲 Oletenga vs CTDL 🕲 Olerta de Wivierda 🏂 Adobe Antobet 🕲 Crédita Para Ti-trii                                                                                                    | ෙදෙ 🛧 💄<br>Chi Todos kos favor |
|----------------------------------------------------------------------------------------------------|----------------------------------------------------------------------------------------------------|--------------------------------|
| Registro Único de Vivienda                                                                                                    | Usuario:<br>Fecha y Hora: 15-10-2024 5-26:19 p.m. hrs.                                                                                                    | ↑?×                            |
| ta de Violendo<br>spiero RAVI<br>argano Enferencia<br>Zana Risego<br>Cana Risego<br>Cana Rise | Uterado         Detas Offerenta Constructión         Termo de latera tio datas y presionar a dotta al fan da la da an construar.           Favor de latera tio datas y presionar a dotta al fan da la data         Carga de Archivos de Sambrado           Carga de Archivos de Sambrado         Carga de Archivos de Sambrado           Avectado Nano 100         Interna tio datas y presionar al datas por arrange           Se GUNDA AND 100         Interna tio datas y presionar al datas por arrange           Rectado Nano 100         Interna tio datas por arrange           Rectado Nano 100         Interna tio datas por arrange           Rectado Nano 100         Interna tio datas por arrange           Rectado Nano 100         Interna tio datas por arrange           Rectado Nano 100         Interna tio datas por arrange           Rectado Nano 100         Interna tio datas por arrange           Rectado Nano 100         Interna tio datas por arrange           Rectado Nano 100         Interna tio datas para continuar. | Senderals                      |

Indicar si la oferta se encuentra en una zona de riesgo, registrar las recomendaciones, soluciones e información general.

Capturar los datos del Director Responsable de Obra (DRO), la fecha de vigencia del registro del DRO no podrá ser menor a la fecha del registro.

| A No seguro ruv.org.mx/OfertaVivienda/NEGI/jsp/OfertaVivienda/ RD Web Access      Sistema de Gestión     Obtenga su CFDI.     Oterta de Vivienda                                                                                                    | ©n Q ☆ ≜ :                                                  |       |
|----------------------------------------------------------------------------------------------------|-------------------------------------------------------------|-------|
| Registro Único de Vivienda                                                                                                    | Usuario: 1<br>Fecha y Hera: 15-10-2024 5.27.58 p.m. hrs.    | ń ? X |
| ta de Vivienda<br>zonas de Riesgo                                                                                                    |                                                             |       |
| * Zonas de Riesgo:                                                                                                    | Si: O No: O                                                 |       |
| 1) Zona Inundable:                                                                                                    | SI: O NO: O                                                 |       |
| 2) Restricciones Suelo:                                                                                                    | Si: 0 No: 0                                                 |       |
| jina Principal                                                                                                    | SI : O NO : O                                               |       |
| ona Riesgo Cavernas:                                                                                                    | Si: No: O                                                   |       |
| Arcillas Expansivas:                                                                                                    | Si: O No: O                                                 |       |
| Rellenos Compresibles:                                                                                                    | 5i: O No: O                                                 |       |
| KECOMENDACIONES, SOLUCIONES E INFORMAC<br>BEÓRIO DOUTRO CONTROLO DE LA CONTROLO DE LA CONTROLO DE LA CONTROLO DE LA CONTROL DE LA CONTROL DE LA CONTR | IÓN GENERAL DE LA ZONA DE RIESGO EN QUE SE UBICA LA OFERTA. |       |
| iolicitud de Orden                                                                                                    | * Nombre :                                                  |       |
| Nombre del Responsable de la Obra ó Perito :                                                                                                    | * Apellido Paterno : *******                                |       |
| ro ya que será                                                                                                    | * Apellido Materno : RIOS                                   |       |
| arío si desea<br>uar mas tarde en el * Número y/o Registro del DRO ó Perito :                                                                                                    |                                                             |       |
| o de la oferta   Vigencia del Registro del DRO :                                                                                                    | 18-09-2026 Fecha                                            |       |
|                                                                                                    |                                                             |       |
|                                                                                                    |                                                             |       |
|                                                                                                    |                                                             |       |

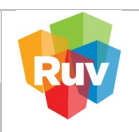

| REGISTRO ÚNICO DE VIVIENDA               | HOJA                             | <b>21</b> de <b>26</b> |  |
|------------------------------------------|----------------------------------|------------------------|--|
| GERENCIA DE DESARROLLO DEL RUV           | PROCESO                          | Registro de Oferta     |  |
| Manual de Registro de Oferta en Conjunto | Fecha de creación del<br>formato | Febrero_2025           |  |

#### **CARGA DOCUMENTAL**

El oferente examinará los archivos para ubicar el deseado y cargarlo de acuerdo con la extensión indicada en cada documento. Para el registro de oferta exclusivamente existe 5 documentos obligatorios que se mostraran con "\*", el resto son opcionales según el proceso de validación que más adelante elija.

|                                                                                                    | ema de Gestión 🥱 Obtenga su CFDI. 📀 (                                                                                                    | Oferta de Vivienda 🧏 Adobe                                                                                                    | Acrobat 📀 Crédito Para Ti - Ini                                                                                                    |                                                                                                    |                                                                                       |                                                                                                    | Ca Todo                                |
|----------------------------------------------------------------------------------------------------|----------------------------------------------------------------------------------------------------|----------------------------------------------------------------------------------------------------|----------------------------------------------------------------------------------------------------|----------------------------------------------------------------------------------------------------|---------------------------------------------------------------------------------------|----------------------------------------------------------------------------------------------------|----------------------------------------|
| egistro Únic                                                                                                    | co de Vivienda                                                                                                    |                                                                                                    | Usuario:<br>Fecha y Hora: 15-10-2024 5:43:53 p.r                                                                                                    | 1. hrs.                                                                                                    |                                                                                       |                                                                                                    | ↑?X                                    |
| vienda                                                                                                    | Carga de Documentos Orden de Verific                                                                                                    | cación Consulta Documento                                                                                                    | s Orden de Verificación                                                                                                    |                                                                                                    |                                                                                       |                                                                                                    |                                        |
| VI3                                                                                                    | Portable Document Format(PDF)<br>Auto Computer Aided Design (DWG)                                                                                                    | entos a un resolución de 200                                                                                                    | odpi, de lo contrario se generaran archivos demasiado grandes.                                                                                                    | Cuando los documentos consistan er                                                                                                    | mas de una hoja,                                                                      | deberan estar en formato:                                                                                                    |                                        |
|                                                                                                    | Puede seleccionar y cargar todos sus                                                                                                    | s documentos uno por vez e                                                                                                    | n formato (zip), siempre y cuando, el tamaño total de su archiv                                                                                                    | o no exceda 5 MB. Considere que el t                                                                                                    | empo de transfere                                                                     | encia dependerá de la velocid                                                                                                    | lad de su conexión a Interne           |
| inal                                                                                                    | tamaño total de su archivo. Aviso: Para                                                                                                    | a que los archivos puedan ser                                                                                                    | cargados necesitan estar cerrados por su comprensión gracias.                                                                                                    |                                                                                                    |                                                                                       |                                                                                                    |                                        |
|                                                                                                    | Cargue los documentos ne                                                                                                    | cesarios y al terminar, presion                                                                                                    | e el botón "Cargar Archivo(s)" al final de la página.                                                                                                    |                                                                                                    |                                                                                       |                                                                                                    |                                        |
|                                                                                                    | [Cargado] Seleccionar archiv                                                                                                    | Sin archivos seleccionados                                                                                                    | cargar Poliza d                                                                                                    | e Seguro (PDF)                                                                                                    |                                                                                       |                                                                                                    |                                        |
|                                                                                                    | Planos de Diseño Urbano e<br>[Cargado] Seleccionar archiv                                                                                                    | e Ingenierias                                                                                                    | cargar Topográficos natural y de proyectos (curvas de nivel, ras                                                                                                    | antes, pavimentos, vialidades, etc) (DW                                                                                                    | F)                                                                                    |                                                                                                    |                                        |
| ceso para                                                                                                    | [Cargado] Seleccionar archiv                                                                                                    | Sin archivos seleccionados                                                                                                    | cargar *Plano de lotificación y sembrado (DWF)                                                                                                    |                                                                                                    |                                                                                       |                                                                                                    |                                        |
| eta y cuvs)                                                                                                    | [Cargado] Seleccionar archiv                                                                                                    | Sin archivos seleccionados                                                                                                    | cargar Poligonal (DWF)                                                                                                    |                                                                                                    |                                                                                       |                                                                                                    |                                        |
| cumental                                                                                                    | [Cargado] Seleccionar archiv                                                                                                    | 5 Sin archivos seleccionados                                                                                                    | cargar * Localización y Delimitación (PDF o DWF)                                                                                                    |                                                                                                    |                                                                                       |                                                                                                    |                                        |
| Referencia                                                                                                    | [Cargado] Seleccionar archiv                                                                                                    | Sin archivos seleccionados                                                                                                    | Cargar Estudio de mecánica de suelos, indicando recomendaci<br>estudio (PDF)                                                                                                    | ones y procedimientos de construcción e                                                                                                    | n plataformas de cir                                                                  | nentación y diseño de paviment                                                                                                    | tos, derivados de dicho                |
| ar este                                                                                                    | [Cargado] Seleccionar archiv                                                                                                    | Sin archivos seleccionados                                                                                                    | cargar Proyectos autorizados de redes de agua potable, drenaj                                                                                                    | e y electrificación que indiquen diámetro                                                                                                    | s, materiales y punto                                                                 | os de conexión o descarga (DW                                                                                                    | /F)                                    |
| e será<br>esea                                                                                                    | [Cargado] Seleccionar archiv                                                                                                    | Sin archivos seleccionados                                                                                                    | cargar Equipamiento Urbano (DWF)                                                                                                    |                                                                                                    |                                                                                       |                                                                                                    |                                        |
| ferta                                                                                                    | [Cargado] Seleccionar archiv                                                                                                    | Sin archivos seleccionados                                                                                                    | cargar Estudios Hidrológico y/o Geoeléctrico de Resistividad (F                                                                                                    | DF)                                                                                                    |                                                                                       |                                                                                                    |                                        |
|                                                                                                    | [Cargado] Seleccionar archiv                                                                                                    | Sin archivos seleccionados                                                                                                    | cargar Estudios de Impacto ambiental (o Aprobación de Ecolog                                                                                                    | a Municipal o Estatal), y/o de impacto v                                                                                                    | al, en su caso (PDF                                                                   | )                                                                                                    |                                        |
|                                                                                                    | Planos del Diseño de la viv<br>[Cargado] Seleccionar archiv                                                                                                    | venda                                                                                                    | cargar *Plantas cortes y fachadas (DWF)                                                                                                    |                                                                                                    |                                                                                       |                                                                                                    |                                        |
|                                                                                                    | [Cargado] Seleccionar archiv                                                                                                    | o Sin archivos seleccionados                                                                                                    | cargar Carta responsiva de seguridad estructural (PDF)                                                                                                    |                                                                                                    |                                                                                       |                                                                                                    |                                        |
|                                                                                                    | [Cargado] Seleccionar archiv                                                                                                    | Sin archivos seleccionados                                                                                                    | cargar En su caso, planos con la solución del crecimiento progr                                                                                                    | esivo (DWF)                                                                                                    |                                                                                       |                                                                                                    |                                        |
|                                                                                                    | [Cargado] Seleccionar archiv<br>[Cargado] Seleccionar archiv                                                                                                    | o Sin archivos seleccionados                                                                                                    | cargar Memoria de Cálculo Estructural (PDF)                                                                                                    | as (Linte)                                                                                                    |                                                                                       |                                                                                                    |                                        |
|                                                                                                    | [Cargado] Seleccionar archiv                                                                                                    | Sin archivos seleccionados                                                                                                    | cargar Plano de instalaciones eléctricas (DWF)                                                                                                    |                                                                                                    |                                                                                       |                                                                                                    |                                        |
|                                                                                                    | [Cargado] Seleccionar archiv                                                                                                    | Sin archivos seleccionados                                                                                                    | cargar Plano de instalación hidráulica (DWF)                                                                                                    |                                                                                                    |                                                                                       |                                                                                                    |                                        |
|                                                                                                    | [Cargado] Seleccionar archiv                                                                                                    | o Sin archivos seleccionados                                                                                                    | cargar Plano de instalación de gas (DWF)                                                                                                    |                                                                                                    |                                                                                       |                                                                                                    |                                        |
|                                                                                                    | [Cargado] Seleccionar archiv                                                                                                    | Sin archivos seleccionados                                                                                                    | cargar *Especificaciones de la Vivienda (PDF)                                                                                                    |                                                                                                    |                                                                                       |                                                                                                    |                                        |
|                                                                                                    | Cargado Seleccionar archiv                                                                                                    | o   Sin archivos seleccionados                                                                                                    | cargar   Acabados (DWF)                                                                                                    |                                                                                                    |                                                                                       |                                                                                                    |                                        |
| istro-de-Oferta                                                                                                    | _sembrado X 🙆 Registro-de-OFerta-en-C                                                                                                    | Conjun: × 😪 OFERTA DE VIV                                                                                                    | ENDA X 😝 Registro de oferta en conjunto X   +                                                                                                    |                                                                                                    |                                                                                       |                                                                                                    | en 0 🔶                                 |
| istro-de-Oferta<br>C 🛆 No s<br>scess 🧕 Sist                                                                                                    | _sembrado X 📀 Registro-de-OFerta-en-C<br>ieguro rux.org.mx:OfertaViviendaiNEG/jspp<br>zma de Gestión 🔇 Obterga su CFDL 🗞 (                                                                                                    | Conjur: X S OFERTA DE VIV<br>//OfertaVivienda/index.jsp<br>Oferta de Vivienda - J. Adobe                                                                                                    | INDA X Seguina de oferta en conjunto X +                                                                                                    |                                                                                                    |                                                                                       |                                                                                                    | -<br>☆ ይ e@<br>ebeī⊡                   |
| istro-de-Oferia<br>3 🛆 No s<br>xeess 🍳 Sist<br>registro Únic                                                                                                    | _sembrado X O Registro de Ofreis en C<br>regero no xorg mo/Ofrets/Wiendah/KG//Jpp<br>ema de Gestón O Obtenga su CFDL O G<br>co de Vivienda                                                                                                    | Conjun: X 🗣 OFERTA DE VIV<br>/OfertaVrvienda/index.jsp<br>Oferta de Vivienda 👡 🔥 Adobe                                                                                                    | ERICA × Registra de oferta en conjunto × +<br>Acrobat O Crédito Para Ti - Hu<br>Usuario:<br>Fecha y Hora: 15-10-2024 5.45.34 p.1                                                                                                    | 1. hrs.                                                                                                    |                                                                                       | -                                                                                                    | ©n @ ☆<br>  ⊡ Todo<br>+ ? X            |
| istro-de-Oferta<br>2 🛆 No s<br>xess 🍳 Sist<br>registro Únic                                                                                                    | _sembrad: X O Registra de Offerta en C<br>agaro: nuxorg mx/Oferta/Weienda/NEG/pp<br>ma de Gestón O Ottoraga su CFDI. O d<br>co de Vivienda<br>[Carigado] Selaccorar archiv                                                                                                    | onjun: × 🗣 OFERTA DE VW<br>//Oferta/Vivienda/index.jsp<br>Oferta de Vivienda 🕨 Adobe<br>10 Sin archivos seleccionados                                                                                                    | INDA × Righten de ofeta en corpute × + Annober Codeta Rue Tir-Ini Usuanio: Fecha y Horz: 15-10-2024 5:45:34 p. argun: Estudios Hidrológico yio Geoelectrico de Resistividad (F                                                                                                    | 1. hrs.                                                                                                    |                                                                                       |                                                                                                    | ©n Q ☆<br>□ Tode<br>♠ ? X              |
| istro-de-Oferia<br>C No s<br>xcess Q Sist<br>vienda<br>WI                                                                                                    | sembrad: X S Registro de Oferta en C<br>espara tox org mv/Ofert a/viendas/N1G//pp<br>emo de Gession. Ottornga su OfDL O<br>co de Vivienda<br>[Cargado] <u>Seleccionar arctive</u><br>Plance de Javiero de la vo                                                                                                    | onyur         ×         See OFERTA DE WW           //Oferta Vivienda.//ndex.jup         Oferta de Vivienda.//ndex.jup           (0) Sin archivos seleccionados         Adobe           (0) Sin archivos seleccionados         (0) Sin archivos seleccionados           (0) Sin archivos seleccionados         (0) Sin archivos seleccionados                                                                                                    | ENCA                                                                                                    | 1. hrs.<br>DF)<br>a Municipal o Estatal), yio de Impacto V                                                                                                    | al, en su caso (PDP                                                                   | )                                                                                                    | 6% @ ☆<br>1 ⊡ 1ab<br>A ? X             |
| istro-de-Oferta<br>3                                                                                                    | _sembralo X Registro de Oferta en C<br>equeo nuxorg mu Oferta Volenda NE O/pp<br>enna de Gestón O Ostroga su CPU O co<br>co de Vivienda<br>(Cargado) (Selecconar activ<br>(Cargado) (Selecconar activ<br>(Cargado) (Selecconar activ                                                                                                    | onjur         X         Image: CHERA DE Wirk<br>(Chera Meridea)         Image: Chera De Wirk<br>(Chera de Wiernds)         Image: Chera De Wirk<br>(Chera De Wirk)         Image: Chera De Wirk<br>(Chera De Wirk)         Image: Chera De Wirk<br>(Chera De Wirk)         Image: Chera De Wirk<br>(Chera De Wirk)         Image: Chera De Wirk<br>(Chera De Wirk)         Image: Chera De Wirk<br>(Chera De Wirk)         Image: Chera De Wirk<br>(Chera De Wirk)         Image: Chera De Wirk<br>(Chera De Wirk)         Image: Chera De Wirk<br>(Chera De Wirk)         Image: Chera De Wirk)         Image: Chera                                                                                                    | ENDA                                                                                                    | h firs.<br>DF)<br>a Municipal o Estatal), yio de impacto v                                                                                                    | al, en su caso (PDF                                                                   | )                                                                                                    | 600 € ☆<br>□ toot<br>+ ? X             |
| istro-de-Oferta<br>3 (A No so<br>Sist<br>segistro Únic<br>vienda<br>VI                                                                                                    | _sembada X Regato de Ofreta en C<br>argano navorg mo/Oterta Volenda/NEG/Jpp<br>ema de Gestóa. O Oteroja su OTO O C<br>co de Vivienda<br>(Cargado) Seleccionar archiv<br>(Cargado) Seleccionar archiv<br>(Cargado) Seleccionar archiv<br>(Cargado) Seleccionar archiv<br>(Cargado) Seleccionar archiv                                                                                                    | xmju:         x         Image: CrestA DC With Createry of CrestA Vouenda / Image: The Createry of Createry of                                         | Anixa                                                                                                    | h hrs.<br>DF)<br>a Municipal o Estatal), yio de impacto vi<br>ancien (DNE)                                                                                                    | al, en su caso (PDF                                                                   | )                                                                                                    | 600 @. ☆<br>  □ Todo<br>★ ? X          |
| istro-de-Oferta<br>C No s<br>scess S Sist<br>segistro Únic<br>vienda<br>VI<br>s<br>a<br>spal                                                                                                    | _tembodo X Pagabo de Offets en C<br>agaro avorg mvOfetaVviendaINEO/pp<br>ema de Gestón © Ottemps to CDU © C<br>co de Vivienda<br>(Cargado) [Selacconar artitiv<br>(Cargado) [Selacconar artitiv<br>(Cargado) [Selacconar artitiv<br>(Cargado) [Selacconar artitiv<br>(Cargado) [Selacconar artitiv<br>(Cargado) [Selacconar artitiv<br>(Cargado) [Selacconar artitiv                                                                                                    | Waysen X  CERTADO WW  CONTRATIVISED AND WW  CONTRATIVISED AND WW  CONTRATIVISED AND WW  CONTRATIVISED AND WW  CONTRATIVISES DELECTIONADOS  CONTRATIVISES DELECTIONADOS  CONTRATIVISES CONTRATIVISES CONTRATIVOS CONTRATIVOS CONTRATIVOS CONTRATIVOS CONTRATIV | NNA                                                                                                    | 1. hrs.<br>PF)<br>a Municipal o Estatal), yio de impacto v<br>estvo (DWF)<br>as (DWF)                                                                                                    | al, en su caso (PDP                                                                   | )                                                                                                    | ©u Q, ☆<br>I ⊡ Todo<br>★ ? X           |
| intro-de-Oferta<br>3 ▲ No s<br>9 Sint<br>teggistro Únic<br>teggistro Únic<br>teggistro Únic<br>teggistro Únic<br>teggistro Únic                                                                                                    | .sembali X Papito de Ofeste en C<br>segue rouxorg nucleta Vivienda INIC/pp<br>ente de Gestón. O Obrangas of DL O<br>to de Vivienda<br>(Cargado) Seleccinar archiv<br>(Cargado) Seleccinar archiv<br>(Cargado) Seleccinar archiv<br>(Cargado) Seleccinar archiv<br>(Cargado) Seleccinar archiv<br>(Cargado) Seleccinar archiv<br>(Cargado) Seleccinar archiv<br>(Cargado) Seleccinar archiv<br>(Cargado) Seleccinar archiv<br>(Cargado) Seleccinar archiv                                                                                                    | Criteria De Wil<br>Control Victoria (Control De Wil<br>Control Victoria)<br>Control de Wilenda - Addee<br>Offerta de Wilenda - Addee<br>Offerta                                                                                                    | Actor     A Paping de delta en corporte      A      Actor     Codeta Para 71-ala.      Lusaria:     Lusaria:     Lusa     | 1. hrs.<br>DF)<br>a Municipal o Estatal), yio de impacto v<br>esivo (DWF)<br>as (DWF)                                                                                                    | al, en su caso (PDF                                                                   | )                                                                                                    | - ∞ 0, 0,<br>I ⊡ Inde<br>↑ ? X         |
| intro-de-Oferta<br>3 A No s<br>9 Sint<br>segistro Únic<br>vienda<br>1                                                                                                    | cambral * Registro de Ofreta en C<br>ergues nuver prov. Ofreta Volenda INE (O/pro<br>errora de Gestrón O Otteraga su CPD O<br>co de Vivienda<br>(Cargado) Estecconar archiv<br>(Cargado) Estecconar archiv<br>(Cargado) Estecconar archiv<br>(Cargado) Estecconar archiv<br>(Cargado) Estecconar archiv<br>(Cargado) Estecconar archiv<br>(Cargado) Estecconar archiv<br>(Cargado) Estecconar archiv<br>(Cargado) Estecconar archiv<br>(Cargado) Estecconar archiv<br>(Cargado) Estecconar archiv<br>(Cargado) Estecconar archiv<br>(Cargado) Estecconar archiv                                                                                                    | A CIERTA DE VAV     CIERTA DE VAV     CIERTA VAVenda / indee-jup     Cierta Vavenda / indee-jup     Cierta de Vavenda / indee-jup     Cierta de Vavenda / indee-jup     Cie     | Average     A      Average     Average     Averag     | h firs<br>DF)<br>a Municipal o Estatal), y/o de impacto v<br>estvo (DWF)<br>as (DWF)                                                                                                    | al, en su caso (PDF                                                                   | )                                                                                                    | 600 € ☆<br>☐ Todo<br># ? X             |
| htro-de-Oferta<br>Carlos Control<br>Control Control<br>Control Control<br>Control<br>Control                                                                                                    | _sentexta ×  Cargado de Oferta en C<br>argano nuxorg mo Oferta Volenda INEG/pp<br>erra de Gestóa. O Oterga su CDL ● C<br>co de Vivienda<br>(Cargado) Seleccionar archiv<br>(Cargado) Seleccionar archiv<br>(Cargado) Seleccionar archiv<br>(Cargado) Seleccionar archiv<br>(Cargado) Seleccionar archiv<br>(Cargado) Seleccionar archiv<br>(Cargado) Seleccionar archiv<br>(Cargado) Seleccionar archiv<br>(Cargado) Seleccionar archiv<br>(Cargado) Seleccionar archiv<br>(Cargado) Seleccionar archiv<br>(Cargado) Seleccionar archiv<br>(Cargado) Seleccionar archiv<br>(Cargado) Seleccionar archiv                                                                                                    | Orgen X      Orgentation of the orgen of the orgen o     | ANX                                                                                                    | h hrs.<br>DF)<br>Ja Municipal o Estatal), yio de impacto v<br>estvo (DWF)<br>estvo (DWF)                                                                                                    | al, en su caso (PDP                                                                   | )                                                                                                    | 60 € ☆<br>  ⊡ 10de                     |
| intro-de-Oferta<br>Comparison of the second<br>Comparison of the second<br>C                                                                                                    |                                                                                                    | A      OFTERTA DE WW      // Cferta W/wends//index.jp      Ofterta W/wends//index.jp      Ofterta de Weinnds      Adabe      Ofterta de Weinnds      Adabe      Ofterta de Weinnds      Adabe      Ofterta de Weinnds      Adabe      Ofterta de Weinnds      Ofterta de Weinnds      Ofterta de Weinns      Ofterta de Weinnds      Ofterta de Weinnds                                                                                                    | A Popular de delata en corporte      A popular de delata en corporte      A dela      Contar Bara 1 - Inc.      Contar Bara 1 - Inc.      Conta     | 1. hrs.<br>DF)<br>a Municipal o Estatal), yio de impacto v<br>estvo (DWF)<br>ss (DWF)                                                                                                    | al, en su caso (PDF                                                                   | )                                                                                                    | 00 0 1 1 100<br>1 100<br>★ ? X         |
| istro de Oferta<br>3 (A No s<br>secess (S Sist<br>tegistro Únic<br>viondo<br>itas)<br>pal)<br>pal)<br>ta)<br>seconsor<br>seconsor<br>seconsor<br>seconsor<br>seconsor<br>seconsor<br>seconsor<br>seconsor                                                                                                    | conducto * Pagistro de Oferse en C<br>egue: nu vorg nov. Ofert 4/velendal NE d/pp<br>enres de Gestoix<br>(Cargado) Educcionar archiv<br>(Cargado) Educcionar archiv                                                                                                    | A CIERTA DE MAY     CONTRATA DE MAY     ANDERNA SA CONTRATA DE MAY     ANDERNA SA CONTRA     | A      A        | h firs.<br>DF)<br>a Municipal o Estatal), yio de impacto v<br>estvo (DWF)<br>as (DWF)                                                                                                    | al, en su caso (PDP                                                                   | )                                                                                                    | ی ۵ ۵۵<br>این ۱ تا<br>۲ <b>۲ : ۸</b>   |
| istro-de-Oferta<br>3 No e<br>Registro Únic<br>vienda<br>isas<br>pal<br>pal<br>o<br>n<br>pal<br>o<br>n<br>pal<br>o<br>n<br>pal<br>o<br>n<br>o<br>cos para<br>ray<br>ray<br>o<br>cos para<br>ray<br>ray<br>o<br>cos para<br>ray<br>ray<br>ray<br>ray<br>o<br>cos para<br>ray<br>ray<br>ray<br>ray<br>ray<br>ray<br>ray                                                                                                    | canadada X Sagatap de Ofera en C<br>argano novorg mo Ofera Volenda NE Glypp<br>ema de Gestón. O Otorega su Ofol O O<br>co de Vivienda<br>(Cargado) Selecconar archiv<br>(Cargado) Selecconar archiv                                                                                                    | orgy:                                                                                                    | A      Compared and any and a second and a second and a second and a second and a second and a second and a second a second      | n fins.<br>OF)<br>a Municipal o Estatal), yio de impacto v<br>estro (DWF)<br>es (DWF)<br>es (DWF)                                                                                                    | al, en su caso (PDF                                                                   | )                                                                                                    | 60 € ☆<br>  □ Tode                     |
| Astro-de-Oferta<br>C (A No so<br>Siste<br>Siste<br>S |                                                                                                    | A      OFTER A D K WA     // CFERTA D K WA     // CFERTA V Avenda // ndex gp      Ofters ad V Avenda // ndex gp      Ofters ad V Avenda // ndex gp          | A Planta corles y fachadas (DMF)     Gragar     Status et al. (DMF)     Gradas de solución del corecimiento prog     Gradas     Segundas de solución del corecimiento prog     Gradas     Planta corles y fachadas (DMF)     Grada     Planta corles y fachadas (DMF)     Grada     Planta corles y fachadas (DMF)     Grada     Planta corles y fachadas (DMF)     Grada     Planta corles y fachadas (DMF)     Grada     Planta corles y fachadas (DMF)     Grada     Planta corles y fachadas (DMF)     Grada     Planta corles y fachadas (DMF)     Grada     Planta corles y fachadas (DMF)     Grada     Planta corles y fachadas (DMF)     Grada     Planta corles y fachadas (DMF)     Grada     Planta corles y fachadas (DMF)     Grada     Planta corles y fachadas (DMF)     Grada     Planta de sintalación de al solución de conducta     Gradap     Planta de instalación de al solución de conducta     Gradap     Planta de instalación de al solución de al solución de conducta     Gradap     Planta de instalación de al solución de conducta     Gradap     Planta de instalación de al solución de al solución de al     Gradap     Planta de instalación de al so     | 1. hrs.<br>DF)<br>a Municipal e Estatal), yio de impacto v<br>esivo (DWF)<br>si (OWF)<br>e Obra, quien avalara y firmara el proyv                                                                                                    | al, en su caso (PDF<br>cdo (PDF)                                                      |                                                                                                    | 00 0 1 1 1 1 1 1 1 1 1 1 1 1 1 1 1 1 1 |
| istro-de-Oferta<br>3 No second<br>excess S Sector<br>segistro Únic<br>vienda<br>istas                                                                                                    | conducto * Pagistro de Oferse en C<br>seguer nu comprence (Statistica)<br>en de Cestoix<br>Cargado (Statistica)<br>(Cargado) (Statistica)<br>(Cargado) (Statistica)<br>(Cargado | CONTRACTORY     CONTRACTORY     CONTRACTO     | A Contract of the second of the second      | h firs                                                                                                    | al, en su caso (PDP<br>do (PDF)                                                       | )<br>Fechas                                                                                                    | ∞ € ☆<br>  ⊡ 1∞<br>↑ ? X               |
| intro de Oferta<br>C No e<br>egistro Únice<br>egistro Únice<br>egistro é<br>egistro Únice<br>egistro únice<br>egistro é<br>egistro é<br>egistro                                                                                                    | canadada X Registro de Ofreta en C<br>regues nu vor grino. Ofreta Volenda INE (O/pp)<br>mena de Gestoix<br>© Otteroga su CPOL © C<br>co de Vivienda<br>(Cargado) Esleccionar archiv<br>(Cargado) Esleccionar archiv<br>(Cargado) Es                                                                                                    | A CHERA DA UM     CHERA DA UM     CHERA DA UM     CHERA VANNEN A/M CHEA     CHERA VANNEN A/M CHEA     CHERA VANNEN A/M CHEA     Sin archivos seleccionados     Sin archivos seleccionados                                                                                                    | A      A     A          | <ul> <li>b. brs.</li> <li>b. brs.</li> <li>pr)</li> <li>a Municipal o Estata), y/o de impacto vi</li> <li>estvo (OWF)</li> <li>as (OWF)</li> <li>e Obra, quien avatara y firmara el proy</li> <li>Emisión :</li> </ul>                                                                                                    | al, en su caso (PDP<br>cto (PDP)<br>25-09-2023                                        | )<br>Fechas                                                                                                    | ~                                      |
| istro de Oferta<br>Cess                                                                                                    |                                                                                                    | A      OFTENDA DE WAY     A      OFTENDA DE WAY     ANDER     ALE ANDER ANDE ANDE ANDE ANDE     ALE ANDE     ALE ANDE ANDE ANDE ANDE ANDE ANDE ANDE AND                                                                                                    | A Pointe de dela encadar (NA)                                                                                                    | h. hrs.  PF) a Municipal o Estatal), yio de impacto v estvo (DWP) as (OWP) e Obra, quien avalara y firmara el proyi Emisión : Vencimento : vencimento : erteses astaciadados []                                                                                                    | al, en su caso (PDF<br>cto (PDF)<br>25-09-2023                                        | Pechas<br>Fechas                                                                                                    | ©u Q, ☆<br>I ⊡ Inde                    |
| atro de Ofelo<br>A Nove<br>espector Universitation<br>alas                                                                                                    | annotati      A     Biglisto de Oferse en C     ague     Norgen xx.Otert 4/vienda1NL/G/ge ente de Catolon     (Cargado) Educcionar antive     (Cargado) Educcionar antive     (Cargado) Educcionar educionar     (Cargado) Educcionar educionar     (Carg                                                                                                    | Commentation     Commentation     C     | A Constraints of the second second s | <ul> <li>hrs.</li> <li>DF)</li> <li>a Municipal o Estata), yio de impacto vi</li> <li>esivo (DWF)</li> <li>ss (OWF)</li> <li>e Obra, quien avatara y firmara el proy</li> <li>Emisión :</li> <li>veromiento :</li> <li>robios seleccionados</li> <li>argar</li> </ul>                                                                                                    | al, en su caso (PDP<br>cto (PDP)<br>25.09-2023                                        | )<br>Fechas                                                                                                    | * € \$<br>1 ⊡ Toda<br>* ? X            |
| alto de Ofencio<br>viendo<br>viendo<br>vie                                                                                                    | conducto                                                                                                    | CONTROL AND A CONTROL OF ANY     CONTROL AND A CONTROL AND A CONTRO     | NOV                                                                                                    | <ul> <li>h. hrs.</li> <li>DF)</li> <li>a Municipal O Estatal), y/o de impacto v</li> <li>estvo (DWF)</li> <li>as (OWF)</li> <li>e Obra, quien avalara y firmara el proyr</li> <li>Emaidin :</li> <li>Vencimiento :</li> <li>vencimiento :</li> <li>rchivos selecionaria</li> <li>Emaidin :</li> </ul>                                                                                                    | al, en su caso (PDP<br>cto (PDP)<br>25-09-2023<br>25-09-2023                          | ) Fechas Fechas Fecha No aplica                                                                                                    | 00 0, ↔<br>  □ Ioto<br>+ ? X           |
| atro de Clerator<br>3 À Neiero<br>sesso 9 Sart<br>viria de Clerator<br>sesso 9 Sart<br>viria de Clerator<br>sesso 9 Sart<br>sesso 9 Sart<br>sess                                                                                                    |                                                                                                    | A      OFTENDA DE WAY     A      A          | A Particle of extra encodered      A Particle of extra encodered     A Particle of extra encodered     A Particle of extra encodered encodered encodered encodered     A Particle of extra encodered encodered encodered     A Particle of extra encodered encodered encodered     A Particle of extra encodered encodered encodered     A Particle of extra encodered encodered encodered     A Particle of extra encodered encodered     A Particle of extra encodered encodered     A Particle of extra encodered encodered     A Particle of extra encodered encodered     A Particle of extra encodered encodered     A Particle of extra encodered     A Particle of extra encodered     A Particle encodered encodered     A Particle encodered encodered     A Particle encodered of a Vertification     A Chere: [Catgaba0] Bencome encodered     Archere: [Catgaba0] Bencome encodered                                                                                                    | a. hrs.  brs.  c.  c.  c.  c.  c.  c.  c.  c.  c.                                                                                                    | al, en su caso (PDF)<br>cto (PDF)<br>25-09-2023<br>25-09-2023                         | Pechas<br>Fecha @ No apica                                                                                                    | © € ☆<br>C 160                         |
| antro de Cleritor de Conservence e Santa de Cleritor de Conservence e Santa de Conservence e Santa de Conservence e Conservence e Santa de Conservence e Conservence e Santa de Conservence e Conservence e Conserve                                                                                                    | esenteat                                                                                                    | Commentation     Commentation     C     |                                                                                                    | <ul> <li>hrs.</li> <li>DF)</li> <li>a Municipal o Estata), yio de impacto vi</li> <li>estvo (DVF)</li> <li>ss (OVF)</li> <li>e Obra. quien avalara y firmara el proyr</li> <li>Emisión :</li> <li>Vencimiento :</li> <li>Vencimiento :</li> <li>Vencimiento :</li> <li>Vencimiento :</li> <li>Vencimiento :</li> <li>Vencimiento :</li> <li>Vencimiento :</li> <li>Vencimiento :</li> <li>Vencimiento :</li> </ul>                                                                                                    | al, en su caso (PDP)<br>eto (PDP)<br>25-09-2023                                       | Pechas<br>Fecha<br>Fecha No apica                                                                                                    | × 9 ∞<br>* 7 ×<br>* 7 ×                |
| atre de Clerence<br>3                                                                                                    | conducto * Pagisto de Ofreta en C<br>egue: nu vor grow. Clert 4/velenda.NL Clorp<br>error de Gestoix<br>Cargado Staticcoma archiv<br>Cargado Staticcoma archiv<br>(Cargado Staticcoma archiv<br>(Cargado Staticoma archiv<br>(Cargado Statico                                                                                                    | A CIERTA DA UKU      (VICTATA Vivenda / radec. jaz      Orteta de Vivenda / radec. jaz      Orteta de Vivenda / radec. jaz      Ortet     |                                                                                                    | <ul> <li>h. hrs.</li> <li>DP)</li> <li>a Municipal O Estata), yio de impacto vi</li> <li>estvo (DWP)</li> <li>ss (DWP)</li> <li>e Obra, quien avalara y firmara el proyi</li> <li>Emissión :</li> <li>vencimiento :</li> <li>rchivos seleccionados</li> <li>Emissión :</li> <li>vencimiento ::</li> <li>rchivos seleccionados</li> </ul>                                                                                                    | al, en su caso (PDP<br>cto (PDF)<br>25-09-2023<br>25-09-2023                          | ) Fechas Fechas Fecha No aplica Fecha No aplica                                                                                                    | - ∞ 0, ☆<br>- 1 ⊡ Trate<br>- 7 X       |
| state de Clartes de Clartes de Sala de Sala de Sal<br>de Sala de Sala de Sala de Sala de Sala de Sala de Sala de Sala de Sala de Sala de Sala de Sala de Sala de Sala de Sala de Sala de Sala de Sala de Sala de Sala de Sala de Sala de Sala de Sala de Sala de Sala de Sala de Sala de Sala de                                                                                                    | A service of the service of the                                                                                                    | A CIERTA OLIVIUS     CIERTA OLIVIUS     CIERTA Vivenda / radac gro Olders da Vivenda / radac gro Olders da Vivenda / Adde      Sin archivos seleccionados     Sin archivos seleccionados     Seccretaranto De DESARRE     O02                                                                                                    | A Particle of extra encodered      A Particle of extra encodered      A Particle of extra encodered      A Particle of extra encodered      A Particle of extra encodered      A particle of extra encodered      A particle      | a. hrs.  brs.  pr) a Municipal o Estatal), yio de impacto vi estvo (DVVP) as (DVVP)  e Obra, quien avalara y firmara el proyu Ermaño : Vencimento : Vencimento : | al, en su caso (PDF)<br>cto (PDF)<br>25-09-2023<br>25-09-2023                         | Pechas<br>Fecha P No apica                                                                                                    | © € ☆<br>□ 1 hát                       |
| stre de Clerence<br>Secondo Secondo Sec                                                                                                    | annual      A     Cargado Bancona antin     Cargado Bancona antin     Cargado Bancona     Cargado Bancona antin     Cargado Bancona antin     C                                                                                                    | CONTRACTORY OF CONTRACTORY      CONTRACTORY      CON     |                                                                                                    |                                                                                                    | al, en su caso (PDP)<br>cto (PDP)<br>25-09-2023<br>25-09-2023                         | ) Fechas Fecha Recha Rec | × 2 ∞<br>* 7 ×                         |
| atre de Clerence<br>3                                                                                                    | exercised 2 Payloto de Ofreta en C<br>egue: nu vor grow. Clerk Voleenda.NL Clerg<br>more de Getaton.<br>Cargado Statocoma archiv<br>Cargado Statocoma archiv<br>(Cargado Statocoma archiv<br>(Carg                                                                                                    | OFECTA OF MAY     OFECTA OF MAY     OFECTA OF MAY     OFECTA OF MAY     OFECTA OF MAY     OFECTA OF MAY     OFECTA OFECTA O     | A Contrast of the second second      |                                                                                                    | al, en su caso (PDP<br>cio (PDF)<br>25-09-2023<br>25-09-2023                          | Fechas         Fecha         Pochas                                                                                                    | € 0 0 4<br>1 ⊡ 100<br>• 7 X            |
| state de Carter de Carter de Santa de Santa de Santa de Santa de Santa de Santa de Santa de Santa de Santa de Santa de Santa de Santa de Santa de Carter de Santa de Carter de Santa de Carter de Santa de Santa                                                                                                    | A seconendamos revisa     Cargoso Casalancia (Cargoso)     Cargoso (Cargoso)     Cargoso (Cargoso)     Cargoso (Cargoso)     Cargoso (Cargoso)     Cargoso (Cargoso)     Cargoso     Cargoso                                                                                                    | A      A      CERTATION OF MARK      A      A      | A Constraint of the second second secon     | h. hrs.  PF A Municipal o Estatal), yio de impacto v esivo (DWF)  e Obra, quien avaitara y firmara el proyr  s (OWF)  Emissión : vencimento : vencimento : venci | al, en su caso (PDP)<br>cto (PDP)<br>25-09-2023<br>25-09-2023<br>ión podra ser muy la | Pechas<br>Techas<br>Techa @ No apica<br>Techa @ No apica<br>argo (mas de una hora)                                                                                                    | © Q ☆<br>C 10de                        |
| atre de Clerence<br>Secondo Secondo Sec                                                                                                    | annual      A     Cargado Balcona antiv     Cargado Balcona antiv                                                                                                    | Compare 2     Control to the operation of the operation of the operat     |                                                                                                    |                                                                                                    | al, en su caso (PDP)<br>cto (PDP)<br>25-09-2023<br>25-09-2023<br>tón podria ser may t | ) Fechas Fecha No apica                                                                                                    | * ? X                                  |

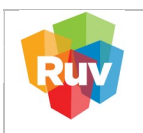

| REGISTRO ÚNICO DE VIVIENDA               | HOJA                             | 22 de 26           |
|------------------------------------------|----------------------------------|--------------------|
| GERENCIA DE DESARROLLO DEL RUV           | PROCESO                          | Registro de Oferta |
| Manual de Registro de Oferta en Conjunto | Fecha de creación del<br>formato | Febrero_2025       |

El sistema muestra los documentos cargados y presenta la opción "Borrar". Se recomienda verificar la documentación cargada para revisar la legibilidad y la certeza de la información. Terminada la carga, seleccionar "Continuar".

| → C ▲ No               | ə <b>seguro nuv.org.mx</b> /OfertaViviendal/NEGi/jsp/OfertaVivienda/index.jsp<br>istema de Gestión 📀 Obtenga su CFDI. 📀 Oferta de Vivienda 🥕 Adobe Acrobat 📀 Crédito Para |                                                                          |                            | 이 및 ☆ 🚢 |
|------------------------|----------------------------------------------------------------------------------------------------|--------------------------------------------------------------------------|----------------------------|---------|
| Registro Ún            | ico de Vivienda                                                                                                    | Usuario:<br>Fecha y Hora: 15-10-2024 5:46:12 p.m. hrs.                   |                            | ↑?X     |
| ta de Vivienda         | Carga de Documentos Orden de Verificación Consulta Documentos Orden de Verificación                                                                                       |                                                                          |                            |         |
| gistro ONAVI           | Para ver el contenio                                                                                                    | do de los documentos cargados, haga "click" sobre el nombre del archivo. |                            |         |
| Tipo Oferta            | Documentos Capturados                                                                                                    |                                                                          |                            |         |
| orreferencias          | Tipo                                                                                                    | Nombre                                                                   | Fecha Carga                |         |
|                        | Acabados                                                                                                    | 52-50282255-00.dwf                                                       | 15-10-2024 Bo              | rrar    |
| ina Principal          | Acreditación del director responsable de obra                                                                                                    | 56-50282255-00.pdf                                                       | 15-10-2024 Bo              | rrar    |
| na Riesgo              | Carta responsiva de seguridad estructural                                                                                                    | 19-50282255-00.pdf                                                       | 15-10-2024 Bo              | rrar    |
| - Deservation          | Delimitación de la oferta                                                                                                    | 39-50282255-00.dwf                                                       | 15-10-2024 Bo              | rrar    |
| ga Documentos          | Equipamiento urbano                                                                                                    | 41-50282255-00.dwf                                                       | 15-10-2024 Bo              | rrar    |
| viar Oferta            | Especificaciones Generales de la Vivienda                                                                                                    | 36-50262255-00.pdf                                                       | 15-10-2024 Bo              | rrar    |
| ón de proceso para     | Estudio de mecánica de suelos                                                                                                    | 17-50282255-00.pdf                                                       | 15-10-2024 Bo              | rrar    |
| ión de Oferta y cuvis3 | Estudios de impacto ambiental                                                                                                    | 44-50282255-00.pdf                                                       | 15-10-2024 Bo              | rrar    |
| sion Documental        | Estudios Hidrológico y/o Geoeléctrico de Resistividad                                                                                                    | 43-50282255-00.pdf                                                       | 15-10-2024 Bo              | rrar    |
| licitud de Orden       | Infraestructura                                                                                                    | 42-50282255-00.dvf                                                       | 15-10-2024 Bo              | rrar    |
| no de Referencia       | Memoria de Cálculo Estructural                                                                                                    | 47-50282255-00.pdf                                                       | 15-10-2024 Bo              | mar     |
| no de riterenend       | Plano de instalación de gas                                                                                                    | 51-50282255-00.dwf                                                       | 15-10-2024 Bo              | man     |
| va que será            | Plano de instalación hidráulica                                                                                                    | 49-50282255-00.dwf                                                       | 15-10-2024 Bo              | rrar    |
| rio si desea           | Plano de instalación sanitaria                                                                                                    | 50-50282255-00.dwf                                                       | 15-10-2024 Bo              | rran    |
| de la oferta           | Plano de instalaciones eléctricas                                                                                                    | 48-50282255-00.dv/                                                       | 15-10-2024 Bo              | rrar    |
| 3)                     | Plano de lotificacion y sembrado                                                                                                    | 1-50282255-00.dwf                                                        | 15-10-2024 Bo              | rrar    |
|                        | Plano de proyecto estructural y protección de colindancias                                                                                                    | 46-50282255-00.dvf                                                       | 15-10-2024 Bo              | rrar    |
|                        | Plano Topográfico                                                                                                    | 2-50282255-00.dwf                                                        | 15-10-2024 Bo              | rrar    |
|                        | Planos con la solución de crecimiento progresivo                                                                                                    | 45-50282255-00.dwf                                                       | 15-10-2024 Bo              | rrar    |
|                        | Plantas cortes y fachadas                                                                                                    | 18-50282255-00.dwf                                                       | 15-10-2024 Bo              | rrar    |
|                        | Poligonal                                                                                                    | 37-50282255-00.dwf                                                       | 15-10-2024 Bo              | rrar    |
|                        | Póliza del Seguro                                                                                                    | 12-50282255-00.pdf                                                       | 15-10-2024 Bo              | rrar    |
|                        | Proyectos autorizados de redes de agua potable                                                                                                    | 40-50282255-00.dwf                                                       | 15-10-2024 Bo              | mar     |
|                        | Zonificación de uso de suelo                                                                                                    | 38-50282255-00.dwf                                                       | 15-10-2024 Bo              | rrar    |
|                        | Tipo Nombre                                                                                                    | Emitido por Fecha Emisión                                                | Fecha Vigencia Fecha Carga |         |
|                        | Construcción 28-50282255-00.pdf SECRETARIA DE DESARROLLO URE                                                                                                    | BANO 25-09-2023                                                          | 15-10-2024                 | Borrar  |
|                        | Eraccionamiento 26-5019115-00 -# SECRETARIA DE DESARROLLO URE                                                                                                    | BANO Y ECOLOGIA 25.09-2023                                               | 15-10-2024                 | Barrier |

Se recomienda verificar que el número de viviendas sea el mismo que el capturado en el Sembrado. El sistema muestra los datos generales de la oferta para que el oferente Acepte o Revise lo capturado. Conforme se avance en la captura de la oferta, el sistema señalará en la parte izquierda de la pantalla los módulos terminados con una "Paloma" color verde.

| 0 <u>M</u> iles                  | eguro ruv.org.mx/OfertaVivie      |                                              |                                                                                                    | ©                         |
|----------------------------------|-----------------------------------|----------------------------------------------|----------------------------------------------------------------------------------------------------|---------------------------|
| ccess 🧕 Siste                    | ema de Gestión 📀 Obtenga :        | su CFDI. 🔇 Oferta de Vivienda 🧏 Adobe A      | crobat 📀 Crédito Para Ti - Ini                                                                                   | Todos los                 |
| Registro Únic                    | co de Vivienda                    |                                              | Usuario:<br>Fecha y Hora: 15-10-2024 5:47:08 p.m. hrs.                                                           | ń ? X                     |
| ivienda<br>AVI                   |                                   |                                              | Usted ha realizado el registro de Oferta de Vivienda con la siguiente información.                               |                           |
| ta3                              |                                   | Favor de verificar le                        | os datos. Y en caso de estar correctos oprima el botón "Aceptar", de lo contrario oprima el botón "Revisar" para | modificar su información. |
| icias3                           | * Entidad Federativa:             | NUEVO LEON                                   |                                                                                                    |                           |
| cipal                            | * Municipio o Delegación:         | GARCIA 👻                                     |                                                                                                    |                           |
|                                  | * Nombre del Frente:              | LHM E11 45VIV                                |                                                                                                    |                           |
| go3                              | Total de viviendas:               | 45                                           |                                                                                                    |                           |
| imentos3                         | Tipo de la Oferta de<br>Vivienda: | Nueva                                        |                                                                                                    |                           |
| erta                             | Especificaciones                  | Clave de prototipo:<br>Nombre del prototipo: | 908624<br>YUCA-I HI                                                                                              |                           |
| cumental                         | En espera de pago                 |                                              | .: Aceptar :                                                                                                    |                           |
| lesea<br>s tarde en el<br>oferta |                                   |                                              |                                                                                                    |                           |
|                                  |                                   |                                              |                                                                                                    |                           |
|                                  |                                   |                                              |                                                                                                    |                           |
|                                  |                                   |                                              |                                                                                                    |                           |
|                                  |                                   |                                              |                                                                                                    |                           |
|                                  |                                   |                                              |                                                                                                    |                           |
|                                  |                                   |                                              |                                                                                                    |                           |
|                                  |                                   |                                              |                                                                                                    |                           |

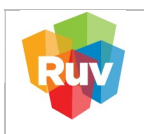

| REGISTRO ÚNICO DE VIVIENDA               | HOJA                             | 23 de 26           |
|------------------------------------------|----------------------------------|--------------------|
| GERENCIA DE DESARROLLO DEL RUV           | PROCESO                          | Registro de Oferta |
| Manual de Registro de Oferta en Conjunto | Fecha de creación del<br>formato | Febrero_2025       |

El sistema muestra la Carta Compromiso, para continuar seleccionar "Enviar Oferta de Vivienda al RUV" para que se genere la ficha de pago.

| S Registro-de-Ofertaserr                                                                                                    | karalo X   🔇 Registro de Oferta en Conjun: X 🗣 OFERTA DE WIENDA X 🕷 Registro de oferta en conjunto X   🕇                                                                                                   |                       |
|----------------------------------------------------------------------------------------------------|----------------------------------------------------------------------------------------------------|-----------------------|
| $\leftarrow$ $\rightarrow$ C $\triangle$ No segur                                                                            | www.mw.OfertaViviendaINEGI/sp/OfertaVivienda/index.jsp                                                                                                    | • • + • •             |
| 📀 RD Web Access 🛛 🧕 Sistema :                                                                                                | se Gestión. 🔹 O lóteraga su CTDL 💩 Oferta de Vivienda - 🎿 Adobe Acrobat 🐵 Crédito Para Ti - Ini                                                                                                    | 🗅 Todos los favoritos |
| Registro Único de                                                                                                    | Vivienda Usuario:<br>Fecha y Hora: 15-10-2024 5.49 19 p.m. hrs.                                                                                                    | ń ? X                 |
| Oferta de Vivienda                                                                                                    |                                                                                                    |                       |
| Registro ONAVI                                                                                                    | COMPROMISO                                                                                                    |                       |
| Tipo Oferta                                                                                                    | El oferente deberá cumplir con lo establecido en la presente Oferta de Vivienda y cumplir con la reglamentación estatal y municipal, para el desarrollo de la obra y obtener el dictamen de habitabilidad. |                       |
| Georreferencias                                                                                                    |                                                                                                    |                       |
| Pagina Principal                                                                                                    | vota: Se solicita no omitir ninguno de los datos requendos, incluyendo la descripcion y/o especificación de cada uno de los conceptos, ya que de ser así, se considerara no integrada la propuesta.        |                       |
| Zona Riesgo                                                                                                    |                                                                                                    |                       |
| Carga Documentos3                                                                                                    |                                                                                                    |                       |
| Enviar Oferta                                                                                                    | ¿ Esta seguro de haber incluído todos los datos y documentos requeridos? De ser así, presione el botón "Enviar Oferta de Vivienda al RUV" para enviar toda su información e iniciar el proceso correspo    | ndiente.              |
| Selección de proceso para     Validación de Oferta y cuva                                                                    | Enviar Oferta de Vivienda al RUV                                                                                                    |                       |
| Revision Documental                                                                                                    |                                                                                                    |                       |
| K Solicitud de Orden                                                                                                    |                                                                                                    |                       |
| eavor de anoira este<br>úmero ya que será<br>ecesario si desea<br>ontinuar mas tarde en el<br>enado de la oferta<br>ivienda) |                                                                                                    |                       |
|                                                                                                    |                                                                                                    |                       |
|                                                                                                    |                                                                                                    |                       |
|                                                                                                    |                                                                                                    |                       |
|                                                                                                    |                                                                                                    |                       |
|                                                                                                    |                                                                                                    |                       |
|                                                                                                    |                                                                                                    |                       |
|                                                                                                    |                                                                                                    |                       |
|                                                                                                    |                                                                                                    | 05:49 p.r             |
| • 🖉 🔮 💽                                                                                                    |                                                                                                    | 15/10/20              |

Tarifas vigentes para el pago de una CUV por tipo de vivienda. Estas se considerarán con el precio registrado en cada vivienda del sembrado cargado previamente. Se le sugiere rectificar que el precio de sus viviendas sea el correcto, una vez generada la CUV no se podrá modificar.

| TIPO DE VIVIENDA | DE             | HASTA          | PRECIO CUV | IVA | CUV+IVA   |
|------------------|----------------|----------------|------------|-----|-----------|
| INTERES SOCIAL   | \$-            | \$ 767,550.00  | \$ 260.00  | 16% | \$ 301.60 |
| MEDIA            | \$ 767,551.00  | \$1,644,750.00 | \$ 370.00  | 16% | \$ 429.20 |
| RESIDENCIAL      | \$1,644,751.00 | SIN LIMITE     | \$ 510.00  | 16% | \$ 591.60 |

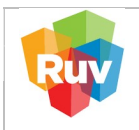

| REGISTRO ÚNICO DE VIVIENDA               | HOJA                             | <b>24</b> de <b>26</b> |
|------------------------------------------|----------------------------------|------------------------|
| GERENCIA DE DESARROLLO DEL RUV           | PROCESO                          | Registro de Oferta     |
| Manual de Registro de Oferta en Conjunto | Fecha de creación del<br>formato | Febrero_2025           |

Se generará la ficha de pago, se le sugiere guardarla en sus archivos para tener el respaldo.

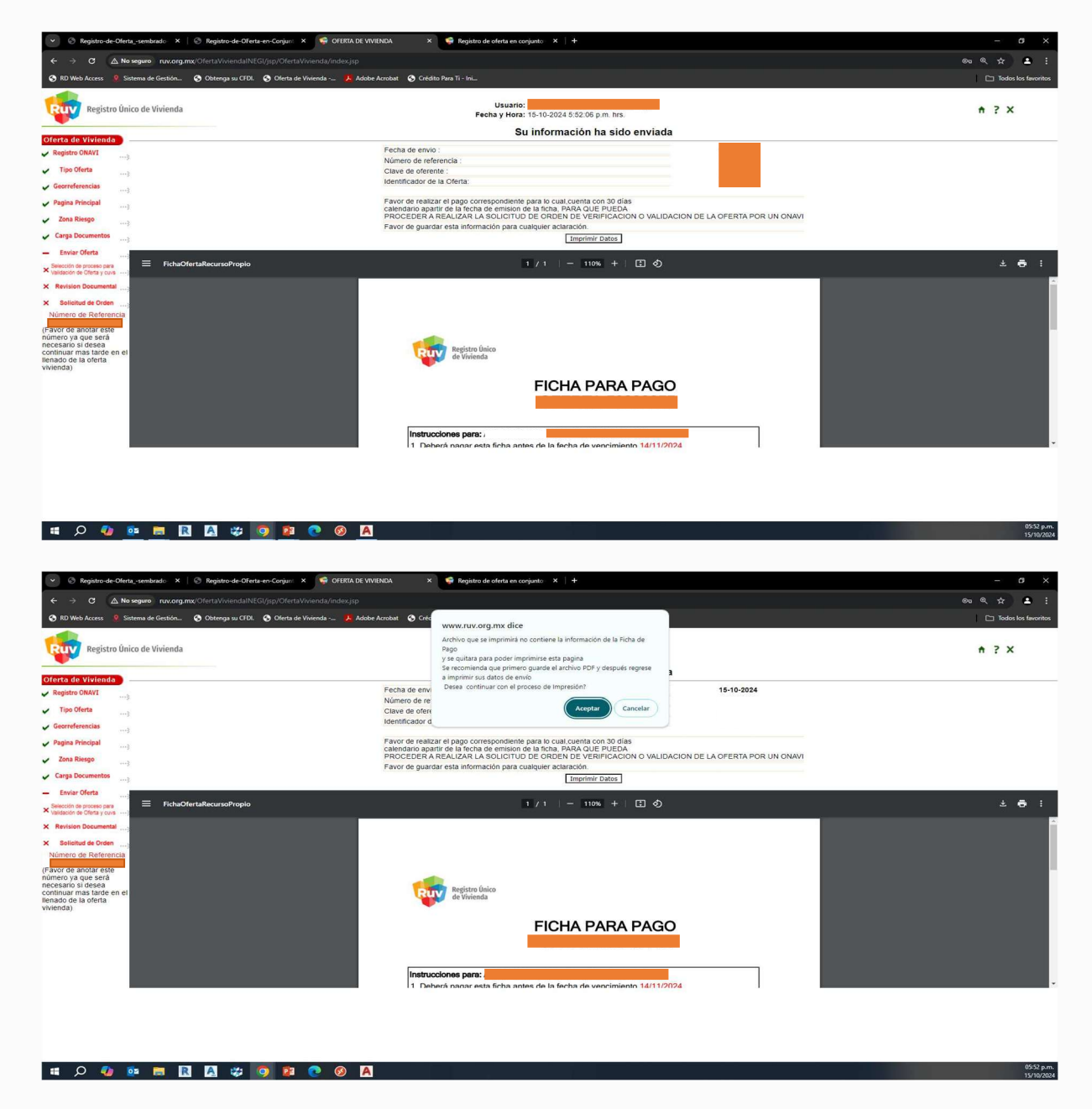

El sistema muestra los datos del envío de la oferta y la ficha de depósito, para impresión y pago. La ficha de pago no es una factura, contiene los siguientes datos:

- 1. Referencia de 10 dígitos
- 2. Vigencia de 1 mes
- 3. Importe (deberá ser exacto) en moneda nacional

|        | REGISTRO ÚNICO DE VIVIENDA                                                                                         | HOJA                                                                                        | <b>25</b> de <b>26</b> |
|--------|----------------------------------------------------------------------------------------------------|---------------------------------------------------------------------------------------------|------------------------|
| Ruy    | GERENCIA DE DESARROLLO DEL RUV                                                                                     | PROCESO                                                                                     | Registro de Ofert      |
|        | Manual de Registro de Oferta en Conjunto                                                                           | Fecha de creación del<br>formato                                                            | Febrero_2025           |
|        | Registro Único<br>de Vívienda<br>FICHA PARA PA<br>OFERTA                                                           | GO                                                                                          |                        |
|        | Instrucciones para:                                                                                                | /11/2024.<br>a electrónica de fondos<br>indicar la referencia de 10<br>neda nacional. De lo |                        |
| 1<br>2 | REFERENCIA 1954415621 IMPORTE<br>TOTAL A<br>VIGENCIA HASTA<br>14/11/2024 (DIECINUEVE MIL TRE<br>00/100 PESOS M.N.) | \$19,314.00 M.N.                                                                            | 3                      |
|        | El importe deberá ser pagado a la cuenta bancaria<br>Registro Único de Vivienda.                                   | a del Fideicomiso                                                                           |                        |
|        | Banco AFIRME<br>Cuenta 0131161956<br>CLABE 062180001311619568                                                      |                                                                                             |                        |
|        | iMPORTANTE!<br>Este documento no es un comprobante f                                                               | fiscal.                                                                                     |                        |

Una vez realizado el envío se deberá imprimir o guardar el comprobante de pago emitido por el Banco donde contiene la clave de rastreo para cualquier aclaración.

#### PAGO DE OFERTA EN CONJUNTO

Para realizar depósitos referenciados desde el portal del Banco donde tenga su cuenta de cheques o desde su móvil, deberá como primer paso dar de Alta la cuenta CLABE de AFIRME, para ello deberá tener bien ubicado el concepto por el cual realizará el pago. Para que su pago se vea reflejado exitosamente, es importante considerar lo siguiente:

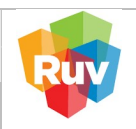

Deberá tomar en cuenta que la vigencia de la ficha de pago corresponde a 1 mes.
 El pago puede efectuarse en efectivo, cheque o transferencia electrónica de fondos (SPEI).

3. Para depósitos vía SPEI, en el campo "**CONCEPTO**" deberá indicar la referencia de **10 dígitos** indicados en su ficha de pago.

4. El pago debe ser por el importe **exacto** (cantidad numérica mostrada en su ficha de pago generada en RUV). De lo contrario el banco realizará la devolución.

5. No pagar una ficha más de una vez.

6. Se recomienda **conservar** el comprobante de pago para cualquier aclaración.

Es muy importante que ingrese sobre el campo de REFERENCIA únicamente la referencia numérica de 10 DÍGITOS mostrada en su ficha de pago generada en RUV, ya que de ésta depende que el movimiento sea exitoso.

El importe deberá ser pagado a la cuenta bancaria del Fideicomiso Registro Único de Vivienda.

## Datos de cuenta bancaria

BANCO : AFIRME

CUENTA: 0131161956

## CLABE: 062180001311619568

Si el banco lo requiere, deberá llenar los siguientes campos solicitados:

**Nombre del Beneficiario:** Fideicomiso Registro Único de Vivienda. **Monto Máximo:** (Definido por el usuario).

El tiempo de validación en RUV por un pago por transferencia SPEI y pago en efectivo en banco, es de 60 minutos.

El tiempo de validación por cheque es de máximo 5 días hábiles.

Para validar si su movimiento fue exitoso, dentro de la siguiente liga del Banco de México <u>Comprobante Electrónico de Pago (banxico.org.mx)</u> con la clave de rastreo indicada al momento del pago.